# تالجس ليزنتب مق Jabber Problem Report بيولا مداخ مادختساب (PRT).

# تايوتحملا

| <u>قمدق مل ا</u>                                                                               |
|------------------------------------------------------------------------------------------------|
| <u>قي س اس أل ا ت اب ل طت مل ا</u>                                                             |
| <u>تابا طتمل ا</u>                                                                             |
| <u>قمدختس مل ا تانوكمل ا</u>                                                                   |
| <u>ىني،وكەتل.ا</u>                                                                             |
| <u>ةكبشلل يطيطختانا مسرلا</u>                                                                  |
| <u>تانېوكتا.</u>                                                                               |
| <u>Windows. رتويټمك ىلع XAMPP چمارب تېټېت 1.</u>                                               |
| <u>2. ال ي ي الوال ا نيوك ت XAMPP.</u>                                                         |
| <u>3. مِداخ مالغ Jabber لمعلال قررف نتينختال "دليجم" دادعا</u>                                 |
| <u>. CUCM يف "مَمِدخلا فيرعت فالم" ملاا امنييعتو "مَدجوملا تالااصتالا مَمِدخ" ءاشناب مق .4</u> |
| <u>Jabber. ل يېاەنلا مدختسملا ېل "قودخلا فېرعت فلم" نېيعتب مق .5</u>                           |
| <u>.يميالقاليا رامعاليا قداعا قييرف - Jabber ليمع قييرف عمج - 6</u>                            |
| .XAMPP <u>يا عن (CSR) "قداهشلاا عيقيوت بالط"و "مداخلاا جات</u> فم" <u>ءاشناب مق .</u> 7        |
| . <u>قعقوملا CA قدامش درايع لوصحلاو (CertificateAuthority (CA مرادختساب CSR عيقروت 8</u>       |
| <u>.(يشتابأ) Apache ةمدخ ل.يغشت ةداعاو ةدامشل ال.يمحتب مق .9</u>                               |
| <u>"قدحومليا تالااصتاليا قمدخ" عالع URL ناونع ليدعت 10.</u>                                    |
| <u>. يميارق(ا، رامع(ا، قداعا قيرف - Jabber لمع قيرف عمج - 11</u>                               |
| <u>قحصاً،ا نم قاقحتاً،ا</u>                                                                    |
| <u>امحال صاو ءاطخاًل ا فاش كت سا</u>                                                           |
| <u>ةل ص تاذ تامول عم</u>                                                                       |

## ةمدقملا

امك Windows ليغشتلا ماظنب لمعي زاهج ىلع بيو مداخ دادعا ةيفيك دنتسملا اذه حضوي بيو مداخ ىلإ Jabber رامعا ةداعا قيرف لقنل تاوطخ ىلع يوتحي.

# ةيساسألا تابلطتملا

.ةيلاتالا عيضاوملاب ةفرعم كيدل نوكت نأب Cisco يصوت

- Cisco (CUCM) نم ةدحوملا تالاصتالا ريدم•
- Cisco Jabber

تابلطتملا

ةمدختسملا تانوكملا

ةيلاتلا جماربلا تارادصإ ىلإ دنتسملا اذه يف ةدراولا تامولعملا دنتست

CUCM - رادصإل 12.5.1.13900-152 Cisco Jabber - رادصإل 12.9.2.54247 XAMPP - رادصإل (بيو مداخ) 7.4.10

ةصاخ ةيلمعم ةئيب يف ةدوجوملا ةزهجألاا نم دنتسملا اذه يف ةدراولا تامولعملا ءاشنإ مت. تناك اذإ .(يضارتفا) حوسمم نيوكتب دنتسملا اذه يف ةمدختسُملا ةزهجألاا عيمج تأدب رمأ يأل لمتحملا ريثأتلل كمهف نم دكأتف ،ليغشتلا ديق كتكبش.

### نيوكتلا

ةكبشلل يطيطختلا مسرلا

Cisco Jabber > Windows\_PC (بيولا مداخل XAMPP جمانرب عم)

تانيوكتلا

مادختساب بيو مداخ ىلإ Jabber رامعإ قداعإ قيرف لقن ىلع هذه نيوكتلا تاوطخ كدعاست يبعشتلا صنلا لقن لوكوتورب'و (HTTP - Port 80) 'يبعشتلا صنلا لقن' تالوكوتورب نمآلا) 'نمآلا).

ارتويبمك ىلع XAMPP جمارب تيبثت .1 Windows.

. كلع يلوألا نيوكتلا 2. كلم XAMPP.

3. مداخ ىلع Jabber لمعلا قرف نيزختل "دلجم" دادعإ Windows.

4. عن "ةمدخلا فيرعت فلم" ىلإ اهنييعتو "ةدحوملا تالاصتالا ةمدخ" ءاشنإب مق.

Jabber. ل يئاەنلا مدختسملل "ةمدخلا فيرعت فلم" نييعتب مق .5

.يميلقإلا رامعإلا ةداعإ قيرف - Jabber لمع قيرف عمج - 6

تاوطخلا هذه نيوكت ىجريف ،(نمآ) HTTPS ىلإ دنتسملا بيو مداخ نيوكت يف بغرت تنك اذإ ةيفاضإلا.

7. قداەشلا عيقوت بلط"و "مداخلا حاتفم" ءاشناب مق 8. قداەش ىلع لوصحلاو (CA) قداەشلا حنم قەج مادختساب 9. قمدخ ليغشت قداعاو قداەشلا ليمحتب مق 10. تەدجوملا تالاصتالا قمدخ" ىلع URL ناونع ليدعت 10. يميلقإلا رامعإلا قداعا قيرف - Jabber لمع قيرف عمج 11. يميلقالا رامعالا

ارتويبمك ىلع XAMPP جمارب تيبثت .1 Windows.

.اينه رقنلا لالخ نم (Windows ليغشتلا ماظنل) XAMPP جمانرب ليزنتب مق

.Windows زاهج ىلع XAMPP تيبثت يف هذه ةشاشلا تاطقل يف ةروكذملا تاوطخلا كدعاست

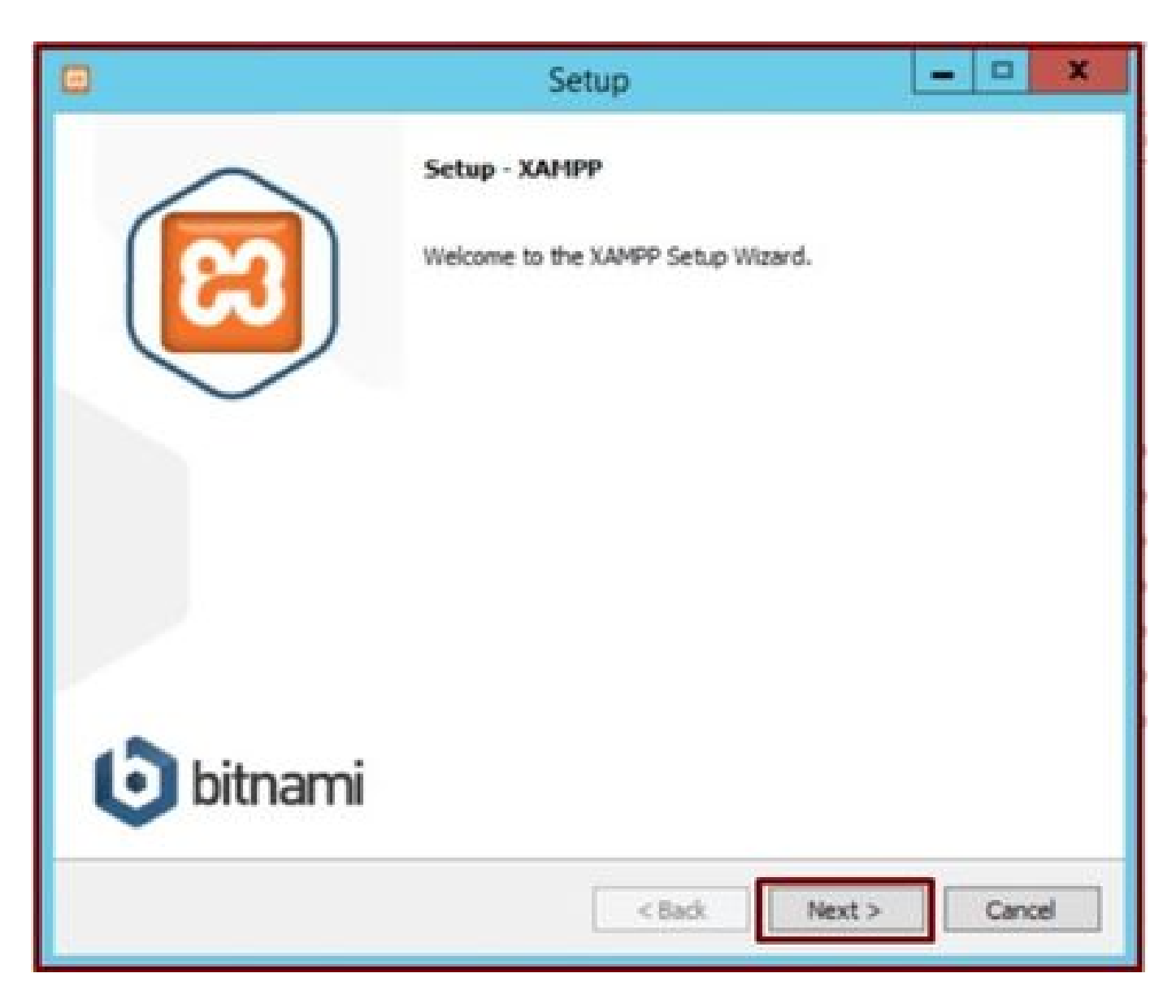

دادعإلاا جلاعم يف "يلاتال" رزلا قوف رقنا.

| 0                                                                                                    | Setup                          | X                             |
|----------------------------------------------------------------------------------------------------|--------------------------------|-------------------------------|
| Select Components                                                                                                    |                                | 8                             |
| Select the components you want to ins<br>Next when you are ready to continue.                                                                                                    | stall; dear the components you | do not want to install. Click |
| Server     Apache     MySQL     FileZilla FTP Server     Mercury Mail Server     Tomcat      Program Languages     Perl     Perl     Program Languages     Program Languages     PhpMyAdmin |                                |                               |
| VAMPP Installer                                                                                                    | < Back                         | Next > Cancel                 |

.يلاتا رزلا قوف رقناو ةروكذملا تانوكملا ددح

|                 |                           | Setup  |        | X      |
|-----------------|---------------------------|--------|--------|--------|
| Installation    | older                     |        |        | ន      |
| Please, choose  | a folder to install XAMPP |        |        |        |
| Select a folder | C: \xampp                 | 10     |        |        |
|                 |                           |        |        |        |
|                 |                           |        |        |        |
|                 |                           |        |        |        |
|                 |                           |        |        |        |
|                 |                           |        |        |        |
|                 |                           |        |        |        |
|                 |                           |        |        |        |
| XAMPP Installer |                           |        |        |        |
|                 |                           | < Back | Next > | Cancel |

.يلاتلا رزلا قوف رقناو تيبثتلا دلجم رتخأ

|              |                       | Setup                             | ×                            |
|--------------|-----------------------|-----------------------------------|------------------------------|
| Languag      | e                     |                                   | ເສ                           |
| XAMPP Co     | ntrol Panel for Windo | ows supports different languages. |                              |
| Language     | English               |                                   |                              |
|              |                       |                                   |                              |
|              |                       |                                   |                              |
|              |                       |                                   |                              |
|              |                       |                                   |                              |
|              |                       |                                   |                              |
|              |                       |                                   |                              |
| XAMPP Instal | ler                   | < Back                            | Next > Cancel                |
| -            |                       | Insurance in the second second    | conversion knowspatricipanis |

يلاتال رزلا قوف رقناو ةغللا رتخأ.

|                   | Setup                                                                                                    | x                                                                               |
|-------------------|----------------------------------------------------------------------------------------------------|---------------------------------------------------------------------------------|
| Bitnami for XAMPP |                                                                                                    | ເສ                                                                              |
|                   | Bitnami for XAMPP provides free i<br>Drupal, Joomla1, WordPress and i<br>source apps on top of your existin<br>https://bitnami.com/xampp<br>Learn more about Bitnami for XAM | nstallers that can install<br>nany other popular open<br>ng XAMPP installation. |
| XAMPP Installer   | < Back                                                                                                    | Next > Cancel                                                                   |

.يلاتلا رزلا قوف رقنا

| 8                                           | Setup               | ×             |
|---------------------------------------------|---------------------|---------------|
| Ready to Install                            |                     | 8             |
| Setup is now ready to begin installing XAMP | P on your computer. |               |
|                                             |                     |               |
|                                             |                     |               |
|                                             |                     |               |
|                                             |                     |               |
|                                             |                     |               |
| XAMPP Installer                             | < Back              | Next > Cancel |

تيبثتالا ةعباتمل "يالتال" رزلا قوف رقنا.

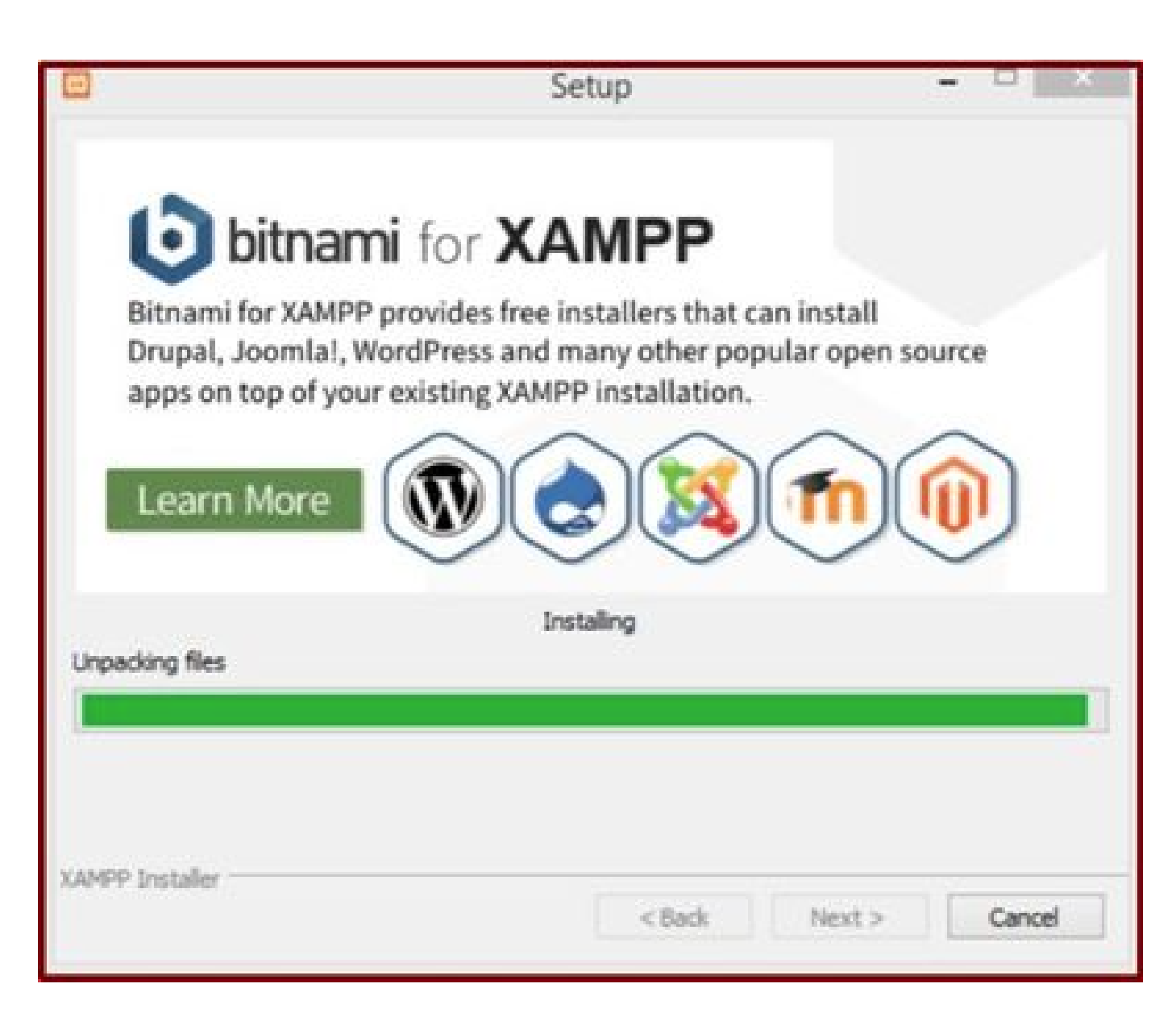

مدقتلا ديق تيبثتلا.

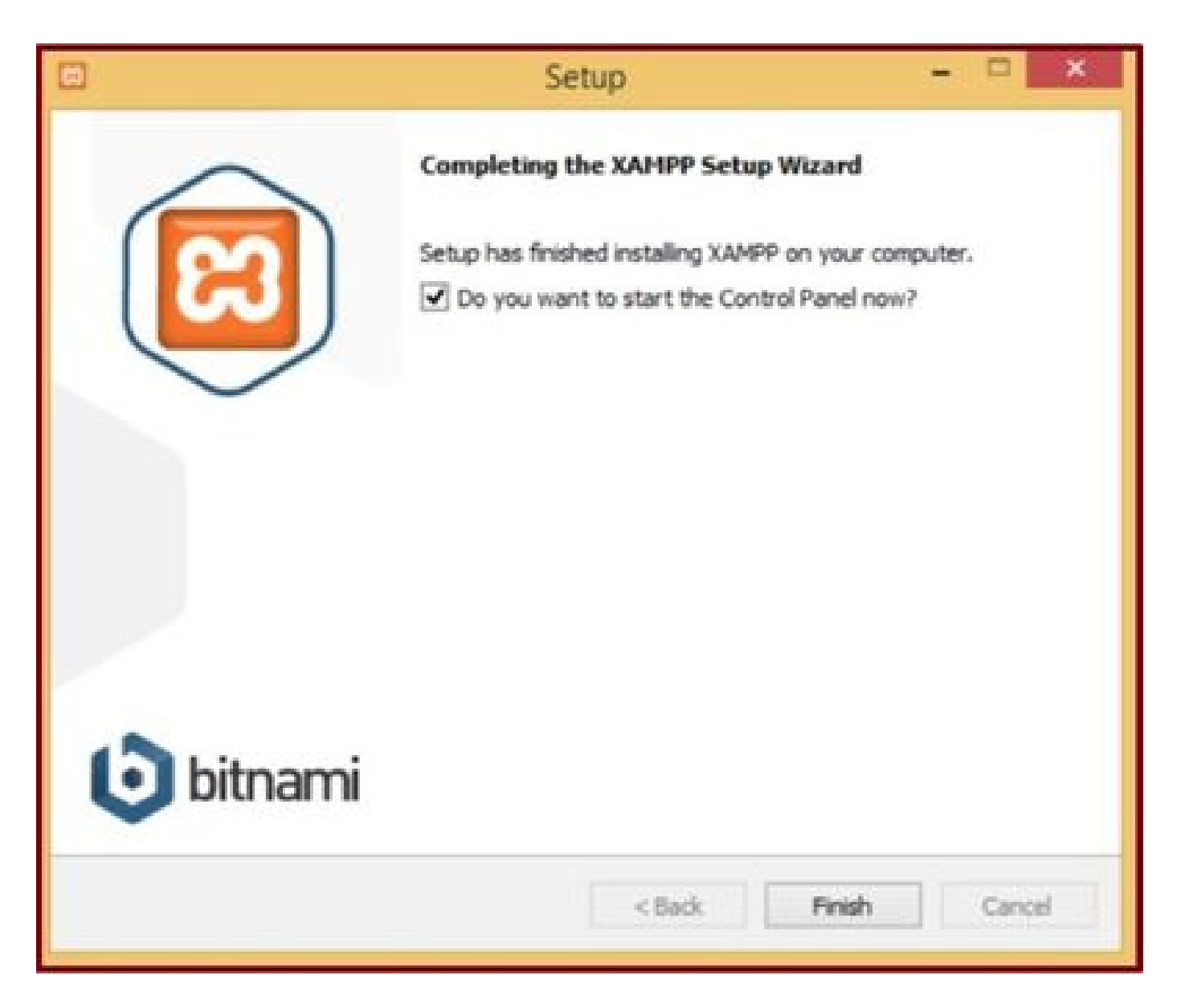

.ءاەنإ رز رقنا

2. ىلع يلوألا نيوكتلا XAMPP.

لوؤسمك "XAMPP مكحت ةحول" حتف.

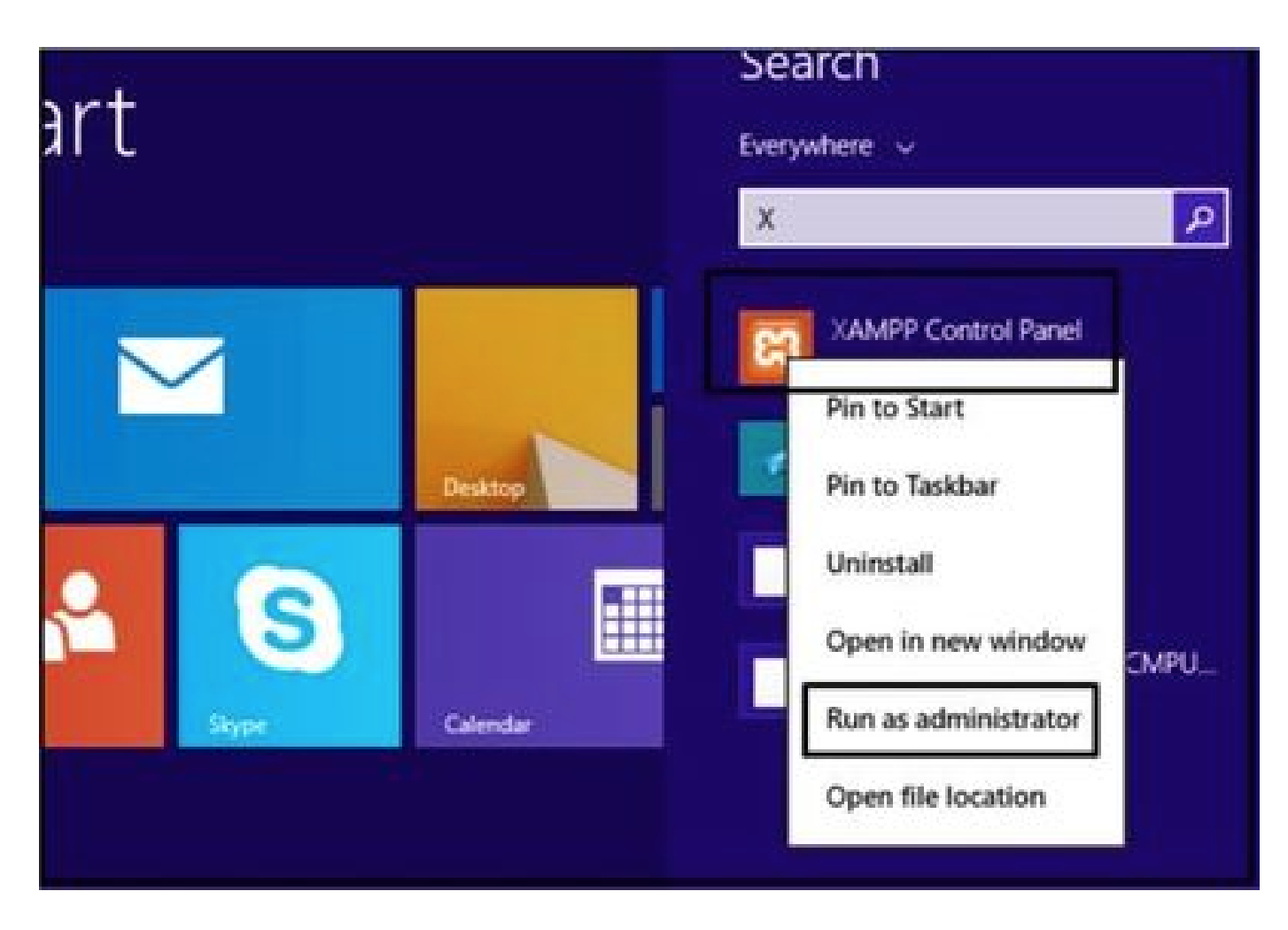

.لوؤسمك "XAMPP مكحت ةحول" ليغشتب مق

نيوكتلا رز ىلع رقنا.

|                                                                                                    |                                                                                  | XAMPP Co                                                                                                    | ntrol Panel v                                                                                                    | 3.2.4 [Co               | mpiled: Ju | in 5th 201 | 9]   | - 🗆 X    |
|----------------------------------------------------------------------------------------------------|----------------------------------------------------------------------------------|----------------------------------------------------------------------------------------------------|----------------------------------------------------------------------------------------------------|-------------------------|------------|------------|------|----------|
| ខា                                                                                                   | XAI                                                                              | MPP Contro                                                                                                    | ol Panel v3                                                                                                    | .2.4                    |            |            |      | Config   |
| Modules<br>Service                                                                                   | Module                                                                           | PID(s)                                                                                                    | Port(s)                                                                                                    | Actions                 |            |            |      | Netstat  |
|                                                                                                    | Apache                                                                           |                                                                                                    |                                                                                                    | Start                   | Admin      | Config     | Logs | Shell    |
| 6                                                                                                    | MySQL                                                                            |                                                                                                    |                                                                                                    | Start                   | Admin      | Config     | Logs | Explorer |
|                                                                                                    | FieZila                                                                          |                                                                                                    |                                                                                                    | Start                   | Admin      | Config     | Logs | Services |
| E                                                                                                    | Mercury                                                                          |                                                                                                    |                                                                                                    | Start                   | Admin      | Config     | Logs | Help     |
|                                                                                                    | Torncat                                                                          |                                                                                                    |                                                                                                    | Start                   | Admin      | Config     | Logs | aut I    |
| 7.21.47 P<br>7.21.47 P<br>7.21.47 P<br>7.21.47 P<br>7.21.47 P<br>7.21.47 P<br>7.21.47 P<br>7.21.47 P | M [main]<br>M [main]<br>M [main]<br>M [main]<br>M [main]<br>M [main]<br>M [main] | All prerequi<br>Initializing I<br>The MySQI<br>The FileZilli<br>The Mercur<br>The Tomca<br>Starting Ch<br>Control Par | sites found<br>Modules<br>L module is dis<br>a module is dis<br>y module is dis<br>t module is dis<br>eck-Timer<br>rel Ready | abled<br>abled<br>abled |            |            |      | -        |

نيوكتاا رز يلع رقنا.

ظفح رز رقناو ةملعملا تارايخلا ددح.

|                                                  |                                              | VAMOD                                            | Configur                        | ation of Contr                                    | ol Panel      | - 🗆 🗙          |               |
|--------------------------------------------------|----------------------------------------------|--------------------------------------------------|---------------------------------|---------------------------------------------------|---------------|----------------|---------------|
|                                                  |                                              | AAMPP                                            | Editor:                         |                                                   |               |                |               |
| 83                                               | XAI                                          | MPP Cor                                          | notepad.exe                     |                                                   |               |                | P Config      |
| Modules                                          | Module                                       | PID(s)                                           | Browser (empty =                | system default)                                   |               |                | less Netstat  |
|                                                  | Apache                                       | (a)                                              | Autostart of mor                | tules                                             |               |                | Shel          |
|                                                  | MySQL                                        |                                                  | ☑ Apache                        | Fiezlia                                           | Tomcal        |                | Carl Explorer |
|                                                  | FieZila                                      |                                                  | MySQL                           | Mercury                                           |               | and the second | Services      |
|                                                  | Mercury                                      |                                                  | Selected modu<br>Control Panel. | iles will be started                              | on next laund | th of the      | 😥 Help        |
|                                                  | Torncat                                      |                                                  | Start Control                   | Panel Mnimized                                    |               |                | L Que         |
| 7.21.47 P<br>7.21.47 P<br>7.21.47 P<br>7.21.47 P | M [main]<br>M [main]<br>M [main]<br>M [main] | All prere<br>Initializir<br>The MyS<br>The File. | Check default                   | t output window<br>ports on startup<br>nformation |               |                | ^             |
| 7.21:47 P<br>7.21:47 P                           | M [main]<br>M [main]                         | The Mer<br>The Ton<br>Starting                   | Change L                        | anguage                                           | Service and   | Port Settings  |               |
| 7.21:47 P                                        | M [main]                                     | Control I                                        | User Defi                       | ned Files                                         | Log           | Options        |               |
|                                                  |                                              |                                                  |                                 | 1                                                 | X Abort       | V Save         | *             |
| T & PARTIN                                       | 1 INC. 11 414                                | AND AND A COMPANY                                |                                 |                                                   |               |                | A             |

ظفح رزلا قوف رقناو ةروكذملا تانوكملا ددح.

زيمملا "X رز ىلع رقنلاب Apache ةمدخ أدبا.

| N                                                              | XAI                                                                                                    | IPP Contro                                                                            | ol Panel v3                                                                                                    | .2.4                    |       |        |      | P Config |
|----------------------------------------------------------------|----------------------------------------------------------------------------------------------------|---------------------------------------------------------------------------------------|----------------------------------------------------------------------------------------------------|-------------------------|-------|--------|------|----------|
| ervice                                                         | Module                                                                                                    | PID(s)                                                                                | Port(s)                                                                                                    | Actions                 |       |        |      | Netstat  |
| ×                                                              | Apache                                                                                                    |                                                                                       |                                                                                                    | Start                   | Admin | Config | Logs | Shell    |
|                                                                | MySQL                                                                                                    |                                                                                       |                                                                                                    | Start                   | Admin | Config | Logs | Explorer |
|                                                                | FieZila                                                                                                    |                                                                                       |                                                                                                    | Start                   | Admin | Config | Logs | Services |
|                                                                | Mercury                                                                                                    |                                                                                       |                                                                                                    | Start                   | Admin | Config | Logs | 😣 Help   |
|                                                                | Tomcat                                                                                                    |                                                                                       |                                                                                                    | Start                   | Admin | Config | Logs | Qut      |
| 24.47 P<br>24.47 P<br>24.47 P<br>24.47 P<br>24.47 P<br>24.47 P | M         [main]           M         [main]           M         [main]           M         [main]           M         [main]           M         [main]           M         [main] | All prerequi<br>Initializing I<br>The MySQ<br>The FileZill<br>The Mercur<br>The Tomca | isites found<br>Modules<br>L module is dis-<br>a module is dis-<br>ry module is dis-<br>t module is dis-<br>eck.Timer | abled<br>abled<br>abled |       |        |      | ,        |

.يشتابألا ةمدخ أدبا

### .PHP ىلع رقناو config رز ىلع طغضا

| æ                                                   | XAM                                                          | IPP Contro                                                              | ol Panel v3                                          | .2.4                    |       |       |                                                                             | / Config                |      |
|-----------------------------------------------------|--------------------------------------------------------------|-------------------------------------------------------------------------|------------------------------------------------------|-------------------------|-------|-------|-----------------------------------------------------------------------------|-------------------------|------|
| Modules<br>Service                                  | Module                                                       | PID(s)                                                                  | Port(s)                                              | Actions                 |       |       |                                                                             | Netstat                 | 0    |
|                                                     | Apache                                                       |                                                                         |                                                      | Start                   | Admin | Creat | - I                                                                         | Di Stel                 | Date |
|                                                     | MySQL                                                        |                                                                         |                                                      | Start                   | Admin | C     | Apache (httpd:<br>Apache (httpd-                                            | conf)<br>ssl.conf)      |      |
|                                                     | FieZla                                                       |                                                                         |                                                      | Start                   | Admin | C     | Apache (httpd-                                                              | xampp.conf)             |      |
|                                                     | Mercury                                                      |                                                                         |                                                      | Start                   | Admin | c     | PHP (php.ini)                                                               |                         |      |
|                                                     | Tomcat                                                       |                                                                         |                                                      | Clart                   | Admin | 0     | phpMyAdmin                                                                  | config.inc.php)         |      |
| 24:47 P<br>24:47 P<br>24:47 P                       | M [main]<br>M [main]<br>M [main]                             | The MySQL<br>The FileZilla<br>The Mercur                                | module is dis<br>module is dis<br>y module is dis    | abled<br>abled<br>abled |       |       | <browse> (Api<br/><browse> (PH<br/><browse> (phj</browse></browse></browse> | iche]<br>?]<br>MyAdmin] |      |
| 24 47 P<br>24 47 P<br>24 47 P<br>26 25 P<br>26 25 P | M [main]<br>M [main]<br>M [Main]<br>M [Apache]<br>M [Apache] | The Tomcal<br>Starting Ch<br>Control Par<br>Installing se<br>Successful | t module is disi<br>eck-Timer<br>tel Ready<br>ervice | abled                   |       |       |                                                                             |                         |      |

php. فلم حتفا

40M. ىلع "upload\_max\_filesize ةميق نييعت نم دكأت

| <pre>File Lot Format View Help  ; File Uploads ; File Uploads ; Whether to a:     Pid what Maxmum alowed     Direction Cancel ; http://php.net     Match gase Up @ Down ; Temporary directory for HTTP uploaded files (will use system default if not ; specified). ; http://php.net/upload-tmp-dir upload_tmp_dir="C:\xampp\tmp" ; Maximum allowed size for uploaded files. ; http://php.net/upload-max-filesize upload max filesize </pre> |   |              | epad            | php - Not                  |                                                             | 8                                                 |
|----------------------------------------------------------------------------------------------------|---|--------------|-----------------|----------------------------|-------------------------------------------------------------|---------------------------------------------------|
| <pre>File Uploads<br/>; File Uploads<br/>; Whether to a<br/>; http://php.n<br/>file_uploads=00</pre>                                                                                                    |   |              |                 |                            | new Help                                                    | File Edit Format                                  |
| <pre>iffiffiffiffiffiffiffiffiffiffiffiffiff</pre>                                                                                                    |   |              | ×               | Find                       |                                                             | File Uploads                                      |
| <pre>; Whether to a<br/>; http://php.nd<br/>file_uploads=0s Match game Up @ Down Cancel<br/>; Temporary directory for HTTP uploaded files (will use system default if not<br/>; specified).<br/>; http://php.net/upload-tmp-dir<br/>upload_tmp_dir="C:\xampp\tmp"<br/>; Maximum allowed size for uploaded files.<br/>; http://php.net/upload-max-filesize<br/>upload_max_filesize=""""""""""""""""""""""""""""""""""""</pre>                 |   |              | End Next        | un aloved                  | Figd what Maximum                                           |                                                   |
| <pre>; Temporary directory for HTTP uploaded files (will use system default if not<br/>; specified).<br/>; http://php.net/upload-tmp-dir<br/>upload_tmp_dir="C:\xampp\tmp"<br/>; Maximum allowed size for uploaded files.<br/>; http://php.net/upload-max-filesize<br/>upload_max_filesize=""""""""""""""""""""""""""""""""""""</pre>                                                                                                    |   |              | Cancel          | Direction                  |                                                             | Whether to a http://php.ne                        |
| <pre>; http://php.net/upload-tmp-dir<br/>upload_tmp_dir="C:\xampp\tmp"<br/>; Maximum allowed size for uploaded files.<br/>; http://php.net/upload-max-filesize<br/>upload_max_filesize=""""""""""""""""""""""""""""""""""""</pre>                                                                                                    |   | fault if not | will use system | IP uploaded files (        | ectory for HTT                                              | Temporary dir<br>specified).                      |
| ; Maximum allowed size for uploaded files.<br>; http://php.net/upload-max-filesize                                                                                                    |   |              |                 | sir .                      | t/upload-tmp-d<br>"C:\xampo\tmp"                            | <pre>http://php.ne pload_tmp_dir=</pre>           |
| unload may filesizes 100                                                                                                    |   |              |                 |                            | and the second by the second                                |                                                   |
| abtone and the street was                                                                                                    |   |              |                 | ploaded files.             | ed size for up                                              | Maximum allow                                     |
| <                                                                                                    |   |              |                 | bloaded files.<br>filesize | ed size for up<br>t/upload-max-f<br>size=100                | Maximum allow<br>http://php.ne<br>pload_max_file  |
| × ]                                                                                                    | > |              |                 | ploaded files.<br>filesize | ed size for up<br>t/upload-max-f<br>size= <mark>five</mark> | Maximum allow<br>http://php.ne<br>upload_max_file |

.م 40 ىل| upload\_max\_filesize ةميق نييعتب مق

.أدبا رزلا قوف رقنلا قيرط نع Apache ةمدخ أدبا

| 8                                                                                                    |                                                                                                    | XAMPP Co                                                                                                    | ontrol Panel v                                                                                                    | 3.2.4 [Co                                   | mpiled: Ju | in 5th 201 | 9]   | - 🗆 🗙    |
|----------------------------------------------------------------------------------------------------|----------------------------------------------------------------------------------------------------|----------------------------------------------------------------------------------------------------|----------------------------------------------------------------------------------------------------|---------------------------------------------|------------|------------|------|----------|
| ខា                                                                                                   | XAN                                                                                                    | IPP Contr                                                                                                    | ol Panel v3                                                                                                    | .2.4                                        |            |            |      | P Config |
| Modules<br>Service                                                                                   | Module                                                                                                   | PID(s)                                                                                                    | Port(s)                                                                                                    | Actions                                     | -          |            |      | Netstat  |
|                                                                                                    | Apache                                                                                                   |                                                                                                    |                                                                                                    | Start                                       | Admin      | Config     | Logs | Shell    |
|                                                                                                    | MySQL                                                                                                    |                                                                                                    |                                                                                                    | Start                                       | Admin      | Config     | Logs | Explorer |
|                                                                                                    | FileZilla                                                                                                |                                                                                                    |                                                                                                    | Start                                       | Admin      | Config     | Logs | Services |
|                                                                                                    | Mercury                                                                                                  |                                                                                                    |                                                                                                    | Start                                       | Admin      | Config     | Logs | 😢 Help   |
|                                                                                                    | Torncat                                                                                                  |                                                                                                    |                                                                                                    | Start                                       | Admin      | Config     | Logs | Quit     |
| 7 24 47 P<br>7 24 47 P<br>7 26 25 P<br>7 26 26 P<br>7 29 31 P<br>7 29 31 P<br>7 29 56 P<br>7 29 58 P | M [main]<br>M [main]<br>M [Apache]<br>M [Apache]<br>M [Apache]<br>M [Apache]<br>M [Apache]<br>M [Apache] | Starting Ch<br>Control Pa<br>Installing s<br>Successful<br>Attempting<br>Status cha<br>Attempting<br>Status cha | eck-Timer<br>nel Ready<br>ervice<br>to start Apachinge detected<br>to stop Apachinge detected<br>inge detected. t | e service<br>unning<br>e service<br>stopped |            |            |      | *        |

.Apache ةمدخ ضرعل "أدبا" رزلا قوف رقنا

| 83                                  | XAMPP Control Panel v3.2.4                       |                                                        |                                                    |         |       |        |      |              |  |
|-------------------------------------|--------------------------------------------------|--------------------------------------------------------|----------------------------------------------------|---------|-------|--------|------|--------------|--|
| Modules<br>Service                  | Module                                           | PID(s)                                                 | Port(s)                                            | Actions |       |        |      | less Netstat |  |
| 1                                   | Apache                                           | 4524                                                   | 80, 443                                            | Stop    | Admin | Config | Logs | Shell        |  |
|                                     | MySQL                                            |                                                        |                                                    | Start   | Admin | Config | Logs | Explorer     |  |
|                                     | FileZilla                                        |                                                        |                                                    | Start   | Admin | Config | Logs | Services     |  |
|                                     | Mercury                                          |                                                        |                                                    | Start   | Admin | Config | Logs | 😧 Help       |  |
|                                     | Torncat                                          |                                                        |                                                    | Start   | Admin | Config | Logs | Quit         |  |
| 7:26:25 P<br>7:26:26 P<br>7:29:31 P | M [Apache<br>M [Apache<br>M [Apache<br>M [Apache | Installing s<br>Successful<br>Attempting<br>Status cha | ervice<br>It<br>to start Apache<br>nge detected in | service |       |        |      | ^            |  |

### 3. مداخ ىلع Jabber لمعلا قرف نيزختل "دلجم" دادعإ Windows.

ديدج دلجم ءاشنإب مق JabberPrt" عقوملا لخاد "C:\xampp\htdocs ديدج دلجم عاشناب مق لوصو طاقن نيزختل Jabber.

.هذه ةشاشلا ةطقل يف حضوم وه امك PHP لوكوتوربل يذيفنت صن ءاشنإب اضيأ مق

| 🕑 💿 🔹 🕇 📕 🖬 This PC                                   | C + Local Disk (Ci) + sampp + htdocs        |                                    | × 6               | Search HL. |
|-------------------------------------------------------|---------------------------------------------|------------------------------------|-------------------|------------|
| r Favorites                                           | Name                                        | Date modified                      | Туре              | Size       |
| C Desktop                                             | ashboard 🔒                                  | 10/13/2020 7:17 PM                 | File folder       |            |
| Downloads                                             |                                             | 10/13/2020 7:17 PM                 | File folder       |            |
| 1 Recent places                                       | JabberPRT                                   | 10/13/2020 7/34 PM                 | File folder       |            |
|                                                       | 🌲 webalizer                                 | 10/13/2020 7:17 PM                 | File folder       |            |
| This PC                                               | 😹 xampp                                     | 10/13/2020 7:17 PM                 | File folder       |            |
| he Desktop                                            | applications                                | 8/27/2019 7:02 AM                  | HTML Document     | 4 KB       |
| Documents                                             | bitnami                                     | 8/27/2019 7:02 AM                  | Cascading Style S | 1 KB       |
| Downloads                                             | i favicon                                   | 7/76/2015 Ib32 AM                  | loon              | 31 KB      |
| Music                                                 | index.php                                   | 7/16/2015 0:32 AM                  | PHP File          | 1.68       |
| J Pictures                                            | 🗋 uploadprt.php                             | 10/13/2020 7:33 PM                 | PHP File          | 1.68       |
| B Videau                                              |                                             |                                    |                   |            |
| Lee 10                                                | uploadprt.p                                 | hp - Notepad                       |                   |            |
| File Edit Forma                                       | t View Help                                 |                                    |                   |            |
| Netw php</td <td></td> <td></td> <td></td> <td>-</td> |                                             |                                    |                   | -          |
| Suploaddir =                                          | 'C:\xampp\htdocs\JabberPRT\\';              |                                    |                   |            |
| \$uploadfile •                                        | <pre>\$uploaddir . date('Y_m_d_H_i_s'</pre> | <pre>') . basename(\$_FILES[</pre> | 'zipFileName'][   | 'name'])   |
| move_uploaded                                         | 1_+116(2_+1162[.51b+116game.][.cs           | mp_name'], Suploadfile             | );                |            |
| itama I I I                                           |                                             |                                    |                   |            |

عيزوت ةداعإ تالجس نيزختل دلجملا عقوم ددح Jabber.

### فلم عاشنإب مق Uploadprt.php" فلم عاشنإب مق Oploadprt.php الخاد (vampp\htdocs) فل م عاش .php

 $<?php \uploaddir = 'C:\xampp\htdocs\JabberPRT\'; \uploadfile = \uploaddir . \ date('Y_m_d_H_i_s') . \\basename(\FILES['zipFileName']['name']); \ move_uploaded_file(\FILES['zipFileName']['tmp_name'], \uploadfile); \ ?>$ 

4. يف "ةمدخلا فيرعت فلم" ىل| اەنييعتو "ةدحوملا تالاصتالا ةمدخ" ءاشنإب مق.

. قمدخ < مدخشسمان شادادع! < مدخشسمانا قراد! :لقتناو بيولا ىلع CUCM قرادإ ةحفص ىلإ لوخدانا لجس UC.

ةديدجلا قدحوملا تال اصتالا قمدخ ءاشنا.

| System      Call Routing      Media Resources      Advanced Features      Device      Application                                                                                                    | User Management · Bu                                                                               | k Administration | n ≠ Help ≠                                                                                           |                                 |
|----------------------------------------------------------------------------------------------------|----------------------------------------------------------------------------------------------------|------------------|----------------------------------------------------------------------------------------------------|---------------------------------|
| Alert : You have not configured a direct dial 911 pattern on<br>that most multi-line telephone systems in the US have a dir<br>Smart Software Licensing: The system is currently unregist<br>Register with <u>Smart Software Manager</u> or Smart Software Manager or Smart Software Manager or | Application User<br>End User<br>User/Phone Add<br>Si/P Realm<br>User Settings<br>Sett-Provisioning |                  | unication Commission r<br>ere for more informatio<br>Credential Policy Default<br>Credential Policy  | ules ma<br>n.<br>naini<br>n use |
| WARNING: No backup device is configured. This is required to<br>Emergency Notifications Paging is not configured. To configured to configured please go to Cisco Unified CM Administration > Advanced Features                                                                                                    | Assign Presence User<br>to recover your's<br>ire Emergency N<br>atures > Emerge                    | otificatio       | Role<br>Access Control Group<br>Application User CAPF Profile<br>End User CAPF Profile<br>UC Service | remi                            |
| Cisco Unified CM Administration                                                                                                    |                                                                                                    |                  | Service Profile<br>User Profile                                                                      |                                 |

المراجعة مراجل المراجعة المراجعة المراجع المراجع المراجعة المراجعة المراجعة المراجعة المراجعة المراجع المراجعة ا

ةبسانملا ميقلا رتخاو "Jabber (Jabber-config.xml) ليمع نيوكت" رتخأ.

.ەذە ةشاشلا ةطقل يف حضوم وە امك URL ناونع يف ليصافت PHP فلمو بيو مداخ حنما

ل*يمع*لا : مسقلا

ortLogServerURL :قملعملا

ةميقلا: http://<WebServer\_IP/FQDN>:80/uploadprt.php

| cisco Fo                                               | sco Unified CM /                                | Administration                           |                                  |                                 | Navigation Cisco ( | Jnified CM Administration v |
|--------------------------------------------------------|-------------------------------------------------|------------------------------------------|----------------------------------|---------------------------------|--------------------|-----------------------------|
| System • Call I                                        | Routing · Media Resources                       | Advanced Features      D                 | evice • Application • User Mar   | agement • Bulk Administration • | Help •             |                             |
| UC Service Cor                                         | nfiguration                                     |                                          |                                  |                                 | Related Links:     | Back To Find/List v         |
| Save 🗙                                                 | Delote Copy 4                                   | dd New                                   |                                  |                                 |                    |                             |
| Status                                                 |                                                 |                                          |                                  |                                 |                    |                             |
| i Status: Re                                           | ady                                             |                                          |                                  | My Web-Server                   |                    |                             |
| -UC Service Int                                        | ormation                                        |                                          |                                  |                                 |                    |                             |
| UC Service Ty<br>Product Type:<br>Name*<br>Description | Jabber Client Configu<br>Jabber<br>JabberConfig | ration (jabber-config.xm                 | 0                                | http://10.88.11.                | 218:80/uploadp     | ort.php                     |
| Jabber Config                                          | uration Parameters                              |                                          |                                  | 1                               |                    |                             |
| Sectio                                                 |                                                 | Parameter                                | Parameter Description            | Value                           | 100                | Operations                  |
| Client                                                 | PrtLogServerU                                   | RL                                       | Link to the script for submittin | g PRT 218:80/uploadprt.pl       | hp Delete          |                             |
| Not Selecte                                            | ed → ✓ ] [ Not Selected                         | 1+- V                                    | 2                                |                                 | Add B              | Add Custom                  |
| Section                                                | ed v Vot Selecte                                | Multipart Para<br>d ~ > ] [ Not Selected | v                                | Parameter Description           | Value              | Operations<br>Add           |

ي Jabber (jabber-config.xml) ليمع نيوكت يف بيولا مداخ ليصافت نيوكت .

. قد حومل ا تال اصتال ا قدد خ < مدختسمل تاداد ع < مدختسمل قراد ا ی ل ا ق ت ا

. مَمدخلا في رعت فعلم عل المؤاشن إمت يتل المدحوما التال الصتال التامدخ ني يعتب مق

| Inductory Cisco Unified CM Administration                                        |               |                    |              |                       | Navigation Cisco Unified CM /           | Administr |
|----------------------------------------------------------------------------------|---------------|--------------------|--------------|-----------------------|-----------------------------------------|-----------|
| CISCO For Cisco Unified Communications Solutions                                 |               | _                  |              |                       | admin                                   | Ab        |
| System      Call Routing      Media Resources      Advanced Features      Device | Application + | User Manage        | ment •       | Bulk Administration • | Help 🕶                                  |           |
| Find and List Service Profiles                                                   |               | Applicat           | ion User     |                       |                                         |           |
| Cha Add New III Select All Clear All 🔆 Delete Selected                           | _             | End Use<br>User Ph | r<br>one Add | •                     |                                         |           |
| Status                                                                           |               | Jher Co            | em .         |                       | Contraction Dates of                    | _         |
| 1 records found                                                                  |               | User Settings •    |              |                       | Credential Policy Default               |           |
|                                                                                  |               | 560-110            | visioning    |                       | Credential Policy                       |           |
| Service Profiles (1 - 1 of 1)                                                    |               | Assign H           | resence (    | /sers                 | Role                                    | er        |
| Find Service Profiles where Name v begins with v                                 | Find          | Clear Filter       | 4 -          |                       | Access Control Group                    |           |
| Name *                                                                           | Descrip       | tion               |              |                       | End User CAPF Profile                   | 10        |
| CUCMOnlyPRTServer                                                                |               |                    | System       | n Default Service     | UC Service                              |           |
| Add New Select All Clear All Delete Selected                                     |               |                    |              |                       | Service Profile                         |           |
|                                                                                  |               |                    |              |                       | User Profile<br>User Group<br>User Rank |           |

ةرادإ بيو ةحفص ىلع "ةمدخلا فيرعت فلم" حتفا CUCM.

| cisco       | Cisco Unified CM Administration<br>For Cisco Unified Communications Solutions                               |
|-------------|----------------------------------------------------------------------------------------------------|
| System +    | Call Routing  Media Resources  Advanced Features  Device  Application  User Management  Bulk Administration |
| Service Pro | ofile Configuration                                                                                         |
| Save        | X Delete Copy 🖧 Add New                                                                                     |
| Tertiary    | <none> &gt; &gt;</none>                                                                                     |
| CTI Profile | )                                                                                                    |
| Primary     | cucm125 V                                                                                                   |
| Secondary   | <none> Y</none>                                                                                             |
| Tertiary    | <none> \v</none>                                                                                            |
| Video Con   | ference Scheduling Portal Profile                                                                           |
| Primary     | <none> ~</none>                                                                                             |
| Secondary   | <none> ~</none>                                                                                             |
| Tertiary    | <none> M</none>                                                                                             |
| Jabber Cli  | ent Configuration (jabber-config.xml) Profile                                                               |
| Common      | abberConfig ~                                                                                               |
| Desktop     | abberConfig ~                                                                                               |
| Mobile      | abberConfig ~                                                                                               |
| Save        | Delete Copy Add New                                                                                         |

ظفح رزلا قوف رقناو "ةمدخلا فيرعت فلم" ىلإ مؤاشنإ مت يذلا Jabber ليمع نيوكت نييعتب مق.

5. ل يئاەنلا مدختسملا ىل "ةمدخلا فيرعت فلم" نييعتب مق

يفرطلا Jabber مدختسمب اذه قمدخلا فيرعت فعلم نارق إنم دكأت.

| cisco For Cisco Ur      | nified CM Administration                                                                                                    |                                                                                |                               | Navigation Cis |
|-------------------------|----------------------------------------------------------------------------------------------------|--------------------------------------------------------------------------------|-------------------------------|----------------|
| System • Call Routing • | Media Resources + Advanced Features + Device + Application +                                                                          | User Management +                                                              | Bulk Administration           | • Help •       |
| End User Configuration  |                                                                                                    | Application User                                                               |                               | Related Links  |
| Same Y Dalata           | And Merry                                                                                                    | End User                                                                       |                               |                |
| LI CURVER CLARY SYRAIN  | anisted oper ro cocor oper                                                                                                    | User/Phone Add<br>SIP Realm                                                    | •                             |                |
| Bervice Settings        | Unified CM IM and Presence (Configure IM and Presence in the asso<br>eting information in presence(Requires Exchange Presence Gateway | User Settings<br>Self-Provisioning<br>Assign Presence<br>to be configured on C | Users<br>UCM IM and Presence  | e server)      |
| UC Service Profile      | Use System Default( "CUCMOnlyPRTServer" )                                                                                             | Details                                                                        |                               |                |
| Device Information      |                                                                                                    |                                                                                |                               |                |
| Controlled Devices      | CSFAGENT1                                                                                                    | Device Asso<br>Line Appear                                                     | ciation<br>ance Association f | or Presence    |

ل يئاەنلا مدختسملل ةمدخلا فيرعت فلم نييعتب مق

#### . يميلقإلا رامعإلا ةداعإ قيرف - Jabber لمع قيرف عمج - 6

. "ديد حتائل عيزوت قداع! واشن! رزل اىل عرقنل او Jabber رايتخ إكنكمي ،Jabber Port عيم جتال.

| alimite cia                    | co Unified CM Ad                                                                    | Iministra                  | ation                                 |                                                           |                                         |                                                                 |                                       | Navigation Cis                                        | co Unified CM Admir                                     | nistration | ۱∨ Go                 |
|--------------------------------|-------------------------------------------------------------------------------------|----------------------------|---------------------------------------|-----------------------------------------------------------|-----------------------------------------|-----------------------------------------------------------------|---------------------------------------|-------------------------------------------------------|---------------------------------------------------------|------------|-----------------------|
| CISCO For G                    | Cisco Unified Communicatio                                                          | ns Solutions               |                                       |                                                           |                                         |                                                                 |                                       |                                                       | admin                                                   | About      | Logou                 |
| System · Call Ro               | uting • Media Resources •                                                           | Advanced Fer               | atures • (                            | Device - Ap                                               | plication · Us                          | er Management                                                   | Bulk Ad                               | trainistration • Help •                               |                                                         |            |                       |
| Find and List Ph               | ones                                                                                |                            |                                       |                                                           |                                         |                                                                 |                                       | Related Links: Active                                 | ly Loggod In David                                      | e Rope     | <b>G</b>              |
| Add New                        | a Add New From Template                                                             | Select All                 | Clear                                 | All 🙀 Dele                                                | te Selected                             | Reset Selecte                                                   | d 2 A                                 | pply Config to Selected                               | J Generate PRT                                          | for Sele   | cted                  |
| -                              |                                                                                     |                            |                                       |                                                           |                                         |                                                                 |                                       |                                                       |                                                         |            |                       |
| Status                         |                                                                                     |                            |                                       |                                                           |                                         |                                                                 |                                       |                                                       |                                                         |            |                       |
| 1 records for                  | und                                                                                 |                            |                                       |                                                           |                                         |                                                                 |                                       |                                                       |                                                         |            |                       |
|                                |                                                                                     |                            |                                       |                                                           |                                         |                                                                 |                                       |                                                       |                                                         |            |                       |
| 2000                           |                                                                                     |                            |                                       |                                                           |                                         |                                                                 |                                       |                                                       |                                                         |            |                       |
| Phone (1 -                     | 1 of 1)                                                                             |                            |                                       |                                                           |                                         |                                                                 |                                       |                                                       | Rows p                                                  | er Page    | 50 ×                  |
| Phone (1 -                     | 1 of 1)<br>Device Name                                                              |                            |                                       | <ul> <li>✓ begins w</li> </ul>                            | dth ♀]                                  |                                                                 | Find                                  | Clear Filter 💠 🛥                                      | Rows p                                                  | er Page    | 50 ~                  |
| Phone (1 -<br>Find Phone where | I of 1)<br>Device Name                                                              |                            |                                       | ~   begins w                                              | ith v                                   | t item or enter t                                               | Find<br>search text                   | Clear Filter 🕹 😑                                      | Rows p                                                  | er Page    | 50 ~                  |
| Phone (1 -<br>Find Phone where | 1 of 1)<br>Device Name<br>Device Name(Line)                                         | Description                | Device<br>Pool                        | begins w<br>Device<br>Protocol                            | ith ∨<br>Select<br>Status               | Litern or enter s<br>Last<br>Registered                         | Find<br>search text<br>Last<br>Active | Clear Filter 🍦 🚥                                      | Rows p                                                  | Copy       | 50 ∨<br>Super<br>Copy |
| Phone (1 -<br>Find Phone where | 1 of 1)<br>Device Name<br>Device Name(Line)                                         | Description                | Device<br>Pool<br>Default             | begins w     Device     Protocol     SIP                  | ith V<br>Select<br>Status<br>Registered | Litem or enter r<br>Last<br>Registered<br>Now                   | Find<br>search text<br>Last<br>Active | Clear Filter<br>United CH<br>cucm125.ramebalaimp.com  | Rows p<br>10.201.251.189                                | Copy       | Super<br>Copy         |
| Phone (1 -<br>Find Phone where | 1 of 1)<br>Device Name<br>Device Name(Line)<br>CSFAGENT1<br>d New From Template Sel | Description<br>ect All Cle | Device<br>Pool<br>Default<br>ar All D | ✓ begins w<br>Device<br>Protocol<br>SIP<br>elete Selecter | ith V<br>Select<br>Status<br>Registered | Litern or enter s<br>Last<br>Registered<br>Now<br>scted Apply 4 | Find<br>search text<br>Last<br>Active | Clear Filter<br>Unified CH<br>cucm125 ramebalaimp.com | Rows p<br>IPv4 Address<br>10.201.251.189<br>Generate PR | Copy       | 50<br>Sur<br>Co       |

عمجا Jabber Prt.

(يصنلا PHP جمانرب يف عقوملا نيوكت مت) بيولا مداخ يف Jabber Prt ىلع روثعلا كنكمي.

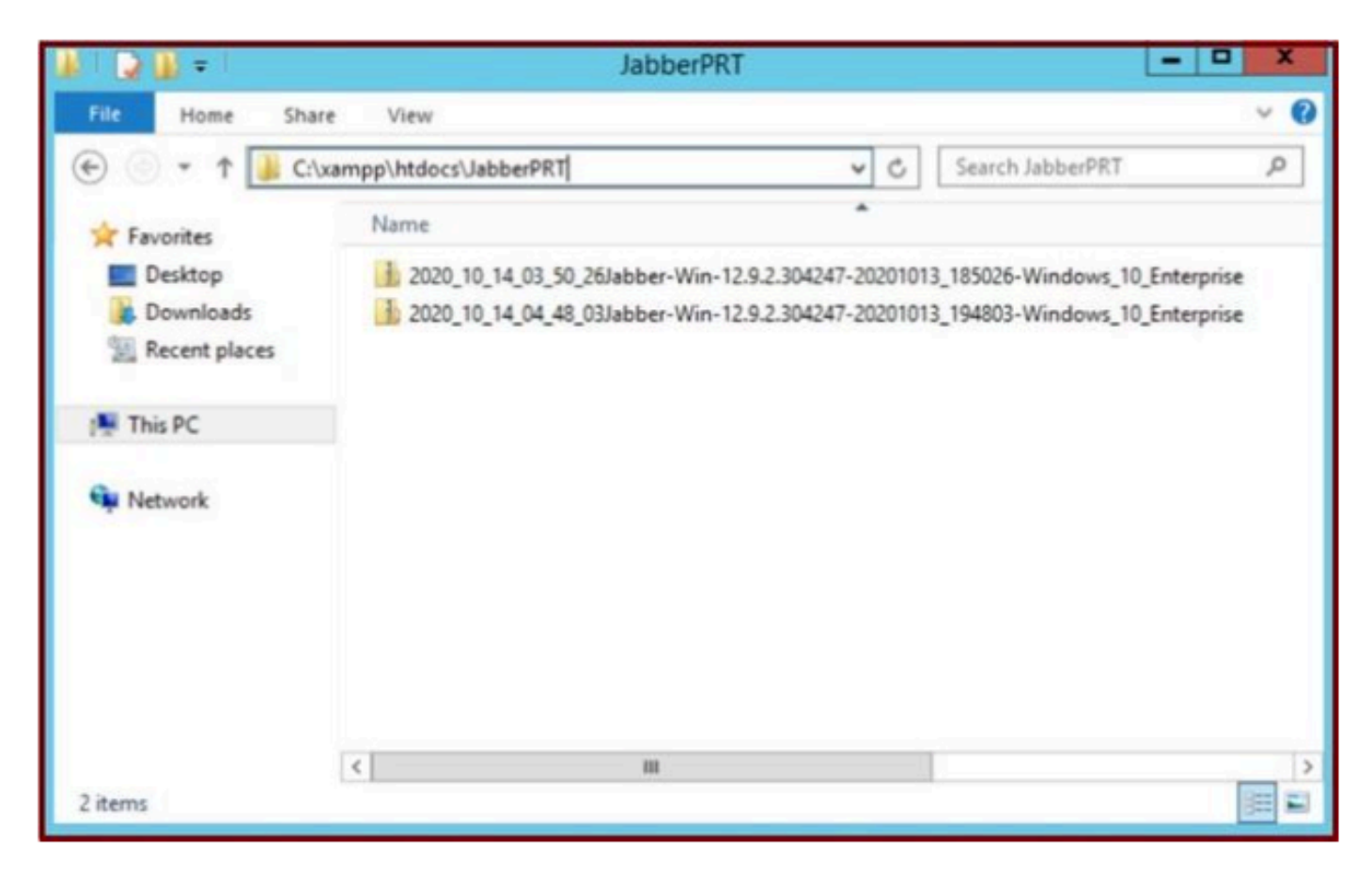

ەليزنت مت يذلا Jabber Prt فلم ىلع بيو مداخ يوتحي.

| 6    |                        |                       | Capturing fro          | m Ethernet | 0       |                |                | - 0 X         |
|------|------------------------|-----------------------|------------------------|------------|---------|----------------|----------------|---------------|
| File | Edit View Go           | Capture Analyze Stati | stics Telephony Wirele | ss Tools H | Help    |                |                |               |
| 1    |                        | ※四 9 ****             | T 4 Q Q                | Q II       |         |                |                |               |
|      | p.addr == 10.201.251.1 | 19                    |                        |            |         |                |                | Expression +  |
| No.  | Time                   | Source                | Destination            | Protocol   | Length  | Info           |                | ^             |
| T.   | 539 32.153498          | 10.201.251.189        | 10.88.11.218           | TCP        | 66      | 58578 + 80 [5  | YN] Seq-0 Win  | -64240 Len=0_ |
|      | 540 32.153598          | 10.88.11.218          | 10.201.251.189         | TCP        | 66      | 88 + 58578 [5  | YN, ACK] Seq=  | 8 Ack=1 Win=_ |
|      | 541 32.153972          | 10.201.251.189        | 10.88.11.218           | TCP        | 60      | 58578 + 80 [A  | CK] Seq=1 Ack  | *1 Win=52556_ |
|      | 542 32.164023          | 10.201.251.189        | 10.88.11.218           | TCP        | 296     | 58578 - 80 [P  | SH, ACK] Seq=  | 1 Ack=1 Win=_ |
|      | 543 32.164564          | 10.88.11.218          | 10.201.251.189         | HTTP       | 79      | HTTP/1.1 100   | Continue       |               |
|      | 544 32.165383          | 10.201.251.189        | 10.88.11.218           | TCP        | 1514    | 58578 + 80 [A  | CK] Seq=243 A  | ck=26 Win=52_ |
|      | 545 32.165544          | 18.201.251.189        | 10.88.11.218           | TCP        | 1514    | 58578 - 80 [A  | CK] Seq=1703   | Ack=26 Win=5_ |
|      | 546 32.165546          | 10 201.251.189        | 10.88.11.218           | TCP        | 1514    | 58578 + 80 [A  | CK] Seq=3163 / | Ack=26 Win=5_ |
|      | 547 32.165547          | 19.201.251.189        | 10.88. 1. 10           | TCP        | 1514    | 58578 + 80 [A  | CK] Seg=4623   | Ack=26 Win=5_ |
|      | 548 32.165547          | 0 281 251 189         | 10.88. WEB             | SERVER     | 1514    | 58578 + 80 [A  | CK] Seq=6083 / | Ack=26 Win=5_ |
|      | 549 32.165548          | TARRER DO             | 10.88.11.218           | TCP        | 1514    | 58578 - 80 [A  | CK] Seg=7543   | Ack=26 Win=5_ |
|      | 550 32.165548          | 10 201 361 100        | 10.88.11.218           | TCP        | 1514    | 58578 - 80 [A  | CK] Seq-9003 / | Ack=26 Win=5_ |
|      | 551 32.165549          | 10.201.251.189        | 10.88.11.218           | TCP        | 1514    | 58578 + 80 [A  | CK] Seg=10463  | Ack=26 Win=_  |
|      | 552 32.165549          | 10.201.251.189        | 10.88.11.218           | TCP        | 1514    | 58578 - 80 [A  | CK] Seg=11923  | Ack=26 Win=_  |
|      | 553 32 165558          | 18 281 251 189        | 10 RR 11 21R           | TCP        | 1514    | 58578 + 88 FA  | CK1 Senaliter  | Arka26 Mina   |
| DB   | Frame 539: 66 byt      | es on wire (528 bits) | , 66 bytes captured i  | (528 bits) | on inte | erface 0       |                |               |
| D B  | Ethernet II. Src:      | Cisco d1:42:c4 (e8:0  | 4:62:d1:42:c4), Dst:   | Veware a5: | ef:fd ( | (00:50:56:a5:e | f:fd)          | 17            |
| Þ 3  | Internet Protocol      | Version 4, Src: 10.2  | 01.251.189, Dst: 10.8  | 8.11.218   |         |                |                | ~             |
| <1   |                        |                       |                        |            |         |                |                | 3             |
| -    |                        |                       |                        |            | _       |                |                | - Indelen     |

.تامولعملا هذه ىرتس ،رامعإلا قداعإ قيرف لـقن ثدح ءانثأ بيولا مداخ ىلع Wireshark طاقتلا لـيغشتب تمق اذإ

الم تاكرح بيولا مداخ ىلع Wireshark طاقتلا رەظي PRT.

ةيفاضإلا تاوطخلا هذه نيوكت ىجريف ،(نمآ) HTTPS ىلإ دنتسملا بيو مداخ نيوكت يف بغرت تنك اذإ.

Cisco CallManager تانيوكت اضيأ اهلو ،WebServer ىلع (CA) صيخرتلاا ةئيه نم ةعقوم ةداهش تيبثت يف تاوطخلا هذه دعاست

(CCM) ربع Jabber قيرف لقنل (TLS1.2.

7. المان (CSR) المان المان ا

enter. ىلع طغضاو openSSL رمألا بتكاو (بيو مداخ) XAMPP مكحت ةحول يف Shell حتفا

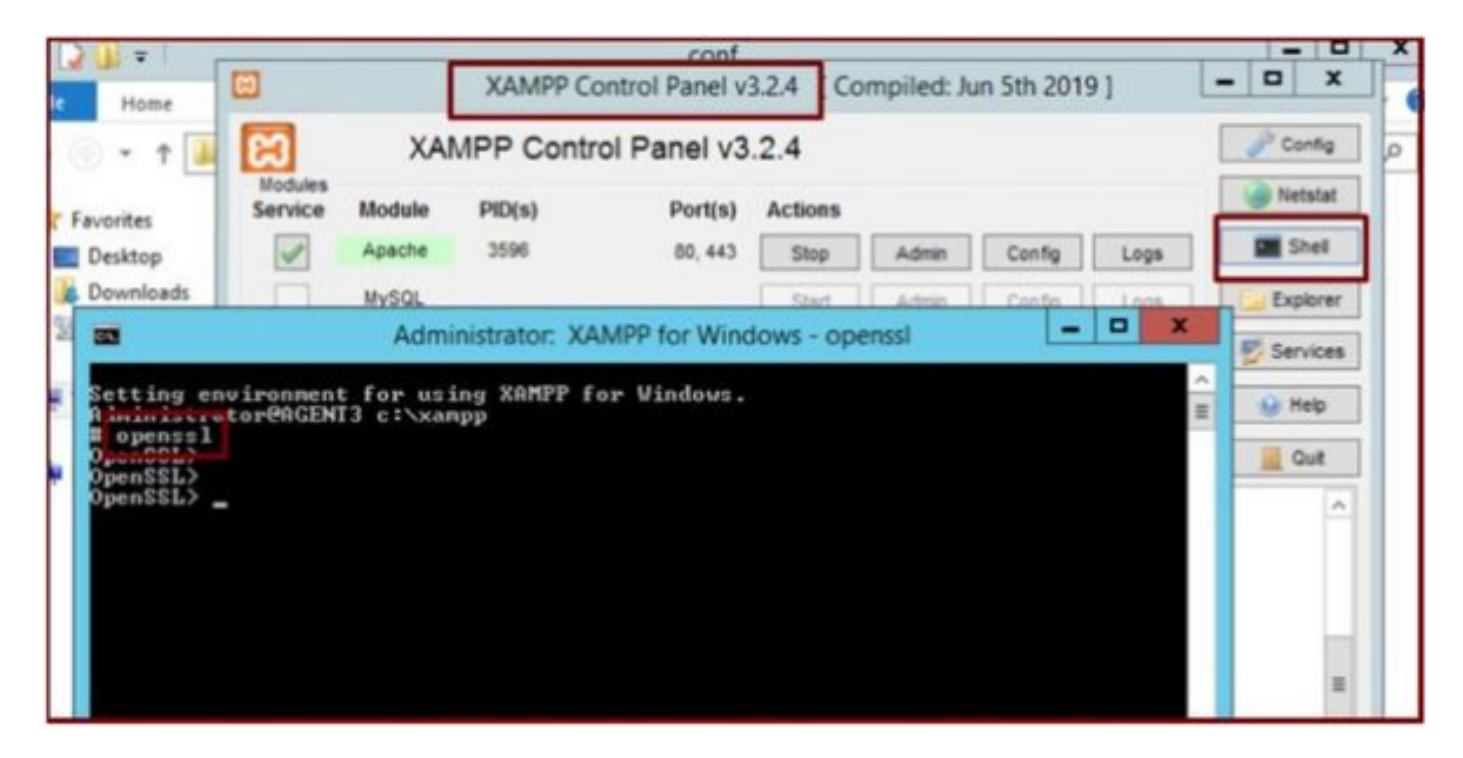

مكحت ةحولب صاخلاا Shell لالخ نم openSSL مكحت قحولب صاخلا الع

./ genRSA -out server.key 2048 رمألا ليغشت لالخ نم مداخلا حاتفم ءاشنإب مق

| File Home                        | XAMPP Control Panel v3.2.4 [Compiled: Jun 5th 2019]                     | - • ×    |
|----------------------------------|-------------------------------------------------------------------------|----------|
| 🕣 💿 • 🕇 🚺                        | XAMPP Control Panel v3.2.4                                              | Config ( |
|                                  | Modules                                                                 | Netstat  |
| 625                              | Administrator: XAMPP for Windows - openssi                              | Shell    |
| Setting enviro                   | nment for using XAMPP for Windows.<br>MGENT3 c:\xampp                   | Explorer |
| OpenSSL>                         |                                                                         | Services |
| OpenSSL> genrs<br>Generating #5# | a -out server.key 2048<br>private key, 2048 Dit long modulus <2 primes> | 😸 Help   |
|                                  | AL (9991 )                                                              | Quit     |
| OpenSSL><br>OpenSSL> _           |                                                                         | ^        |
|                                  |                                                                         |          |
|                                  |                                                                         |          |
|                                  |                                                                         |          |
|                                  |                                                                         |          |
|                                  |                                                                         |          |
|                                  |                                                                         |          |

genRSA -out server.key 2048 رمألا ليغشتب مق

.رماوألا هذه ليغشتب (CSR) ةداهشلا عيقوت بلط ءاشنإ

genRSA -out server.key 2048

req -new -sha1 -node -key server.key -out server.csr -days 0000

لوقحلا هذه نمض ةلصلا تاذ تامولعملا ريفوت:

- دلبلا مسا.
- .ةعطاقملا وأ ةيالولا مسا
- .ةيلحملا تادادعإلا مسا
- . ةسسؤملا مسا
- ةيميظنتال ةدحولا
- عئاشلا مسالا.
- ينورتكلإلا ديربل ناونع
- .ةيفاضإ تامس

| Administrator: XAMPP for Windows - openssl                                                                                                    | - 🗆 X                     |
|----------------------------------------------------------------------------------------------------|---------------------------|
| OpenSSL><br>OpenSSL> genrsa -out server.key 2048<br>Generating RSA private key, 2048 bit long modulus <2 primes><br>                                                                                                    | -<br>9999<br>.ed<br>a DN. |
| Country Name (2 letter code) [AU]:US<br>State or Province Name (full name) [Some-State]:IX<br>Locality Name (eg, city) []:RCDN<br>Organization Name (eg, company) [Internet Widgits Pty Ltd]:CISCO<br>Organizational Unit Name (eg, section) []:WEBSERVER<br>Common Name (e.g. server FQDN or YOUR name) []:agent3.ramebalaimp.com<br>Email Address []:agent3.ramebalaimp.com<br>Please enter the following 'extra' attributes<br>to be sent with your certificate request |                           |
| A challenge password []:<br>An optional company name []:CISCO<br>OpenSSL><br>OpenSSL> _                                                                                                    | ~                         |

بيو مداخل (CSR) ةداهش عيقوت بلط ءاشنا.

#### C:\xampp\

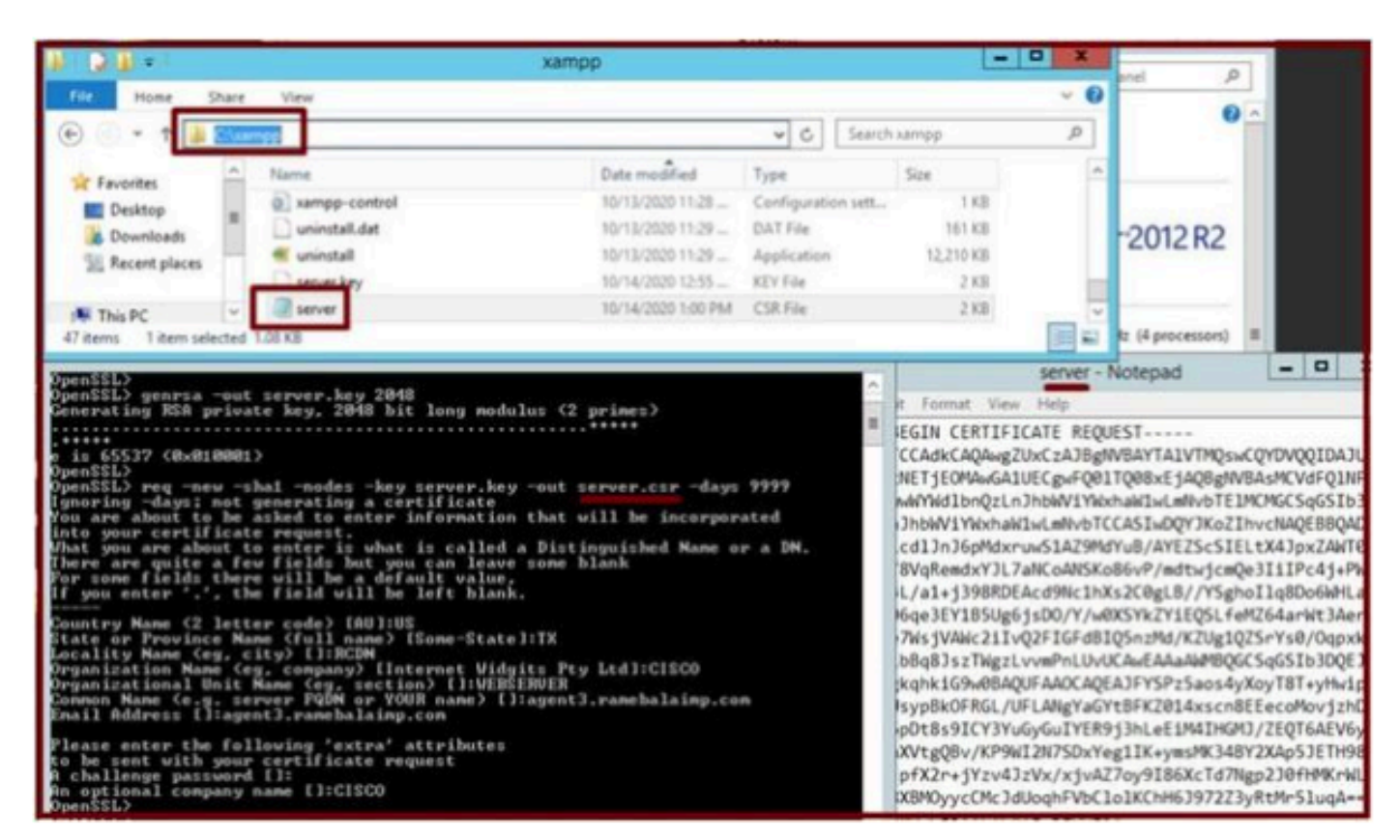

(CSR) أشن من ا قداهشن ا عيقوت بن طعقوم

اذہ دلجملا عقوم یلا server.csr خسنا.

#### C:\xampp\apache\conf\ssl.csr

| NI D B = 1                      |                              | ssi.csr            |          |      |               |
|---------------------------------|------------------------------|--------------------|----------|------|---------------|
| File Home                       | Share View                   |                    |          |      |               |
| • • †                           | Cl\xampp\apache\conf\ssl.csr |                    |          | v C  | Search ssLcsr |
| * Favorites                     | Name                         | Date modified      | Туре     | Size |               |
| Desktop Downloads Recent places | and server.                  | 10/14/2020 1:00 PM | CSR File | 2 KB |               |
| 🛤 This PC                       |                              |                    |          |      |               |
| 🙀 Network                       |                              |                    |          |      |               |

ديدج دلجم عقوم ىلإ *CSR* فلم خسنا.

-:روكذملا عقوملا ىل server.key فلم خسنا

#### ىلإ

C:\xampp\apache\conf\ssl.key

| HOODES                                                                                                    | Manhata 1                                                                                                    | the second second second |
|----------------------------------------------------------------------------------------------------|----------------------------------------------------------------------------------------------------|--------------------------|
| Service Module PID(s)                                                                                                    | xampp                                                                                                    | - 0 X                    |
| Administrator: XAMPP for Wi                                                                                                    | 🛞 💮 👻 † 🏭 + This PC + Local Disk (Ci) + xampp 🛛 🗸 🖒 Search xampp                                                                                                    | Q.                       |
| Setting environment for using XAMPP for Windows<br>Mainistrator@AGENT3 c:\xampp<br>d openSSL><br>OpenSSL><br>OpenSSL><br>Generating RSA private may. zv48 bit long modul<br>contains and the set of the set of the set of the set of the<br>penSSL><br>OpenSSL><br>OpenSSL><br>OpenSSL> reg -new - shal -nodes -key server.key<br>Ignoring -days: not generating a certificate<br>You are about to be asked to enter information<br>into your certificate request.<br>Unat you are about to gener. in your set of the set of the | Pavorites         Name         Date modified         Type         Size           Desktop         10/13/2020 11:28         Windows Batch File         1 K8           Desktop         10/13/2020 11:28         Configuration sett.         1 K8           Recent places         10/13/2020 11:29         DAT File         161 K8           Immstall.dat         10/13/2020 11:29         DAT File         161 K8           Immstall.dat         10/13/2020 11:29         DAT File         161 K8           Immstall.dat         10/13/2020 11:29         DAT File         12/210 K8           Immstall.dat         10/14/2020 12:55         KEY File         2 K8           Immstall.dat         10/14/2020 12:55         KEY File         2 K8           Immstall.dat         10/14/2020 12:55         KEY File         2 K8           Immstall.dat         10/14/2020 12:05 PM         CSR File         2 K8           Immstall.dat         10/14/2020 12:05 PM         CSR File         2 K8           Immstall.dat         10/14/2020 12:05 PM         CSR File         2 K8                                                                                                    |                          |
| There are quite a few fields but you can leave<br>For some fields there will be a default value.<br>If you enter '.', the field will be left blank.                                                                                                    | File Home Shar View                                                                                                    | × 0                      |
| Country Mane (2 letter code) [AU]:US<br>State or Province Name (full name) [Some-State]<br>Locality Name (eg. city) []:RCDM<br>Organization Name (eg. company) [Internet Widgi<br>Organization Name (eg. server PGW or YOUR name) []:<br>Connon Name (eg. server PGW or YOUR name) []:<br>Enail Address []:agent3.ramebalainp.com<br>Please enter the following 'extra' attributes<br>to be sent with your certificate request<br>A challenge password []:<br>An optional company name []:CISCO<br>OpenSSL>                                                                                                    | Image: Construction of the state of the state of the | ٩                        |

ديدج دلجم عقوم يل*إ key.*مداخلا خسنا.

8. دم ةعقوملا ةداەشلا ىلع لصحاو (CA) قدصملا عجرملا مادختساب CSR ىلع عقو .CA

نم ةعقوملا WebServer قدامش ىلع لوصحلاو (Lab - ADFSCAIMP يف CA مداخ) CA لبق نم عقوم (WebServer دامش ىلع لوصحلا CA "server.crt".

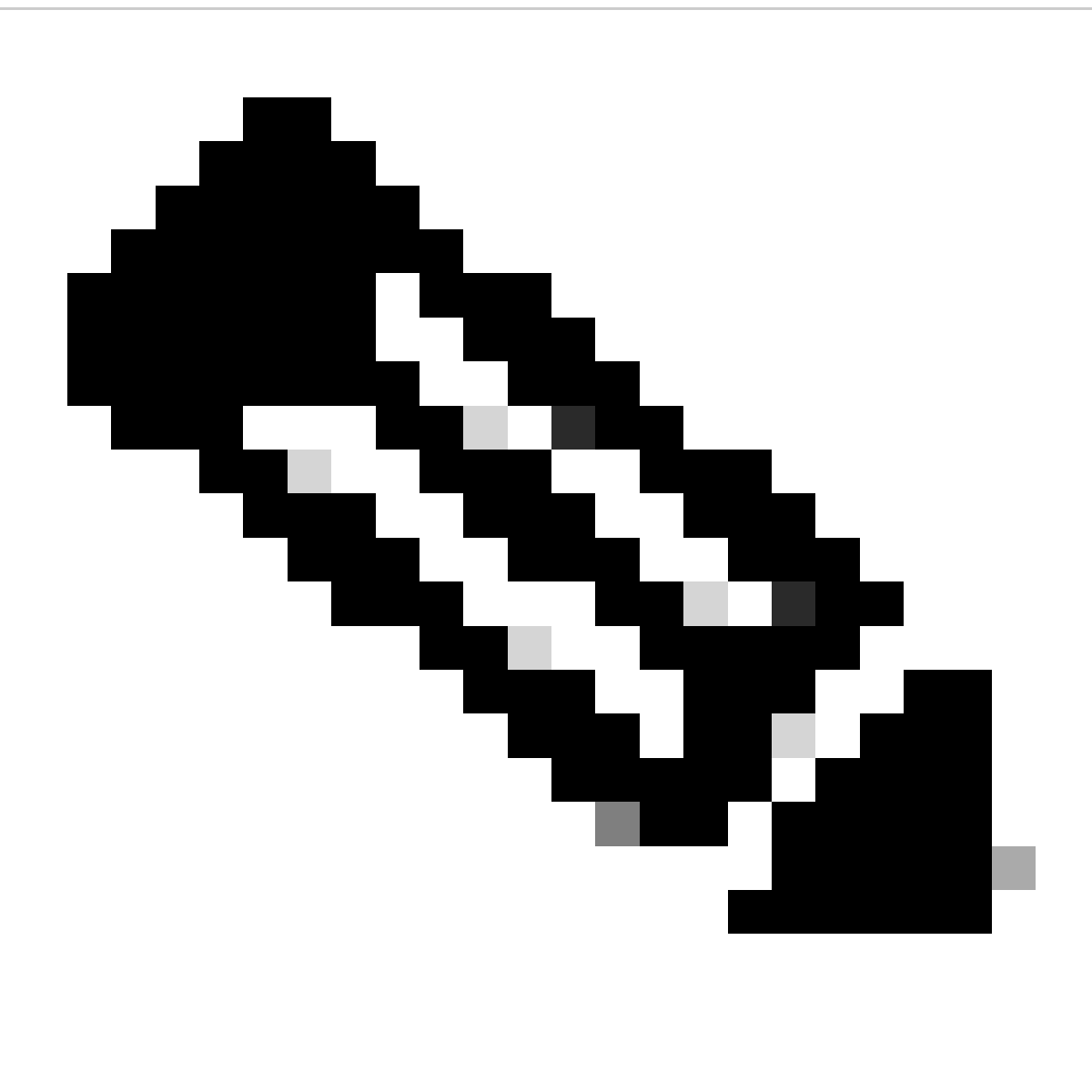

ةيفيك هذه ةشاشلا ةطقل حضوت .(der. وأ cer. قيسنتب سيلو) crt. قيسنتب ةداهشلا ظفح نم دكأت :**تظح**لام (ةعقوملا قداهشلا ليزنت دنع) Windows CA مداخ مادختساب crt. قيسنتب قداهشلا ظفح

| 🗧 🕘 🧭 http://localhost/certsrv/certInsh.asp                 | の - C / @ Microsoft Active Directory ×                                                            |                  |
|-------------------------------------------------------------|---------------------------------------------------------------------------------------------------|------------------|
| Microsoft Active Directory Certificate Services - ADFSCAIMP |                                                                                                   |                  |
| Certificate Issued                                          |                                                                                                   |                  |
| The certificate you requested was issued to you.            | 🛃 Save As                                                                                         | ×                |
| ODER encoded or Base 64 encoded                             | () - + Certificates > WebServer > test 🗸 🖏 Search test                                            | Q                |
| Download certificate chain                                  | Organize - New folder                                                                             | - 0              |
|                                                             | Name     Date modified Type     No items match your search.     Downloads #     Documents #     < | Size             |
|                                                             | File name "perver.ct"<br>Save as type: Security Certificate                                       | v<br>v<br>Cancel |

.ةعقوماا ةداەشال ىلع لصحاو (CA) قادصمال عجرمال مداخ لالخ نم CSR ىلع عيقاوتال مق

| an.    | Certificate                                                          | ×  |
|--------|----------------------------------------------------------------------|----|
| Genera | Details Certification Path                                           | _  |
|        | Certificate Information                                              |    |
| W      | indows does not have enough information to verify<br>is certificate. |    |
|        |                                                                      |    |
|        |                                                                      |    |
| -   -  | Issued to: agent3.ramebalaimp.com                                    | 2  |
|        | Issued by: ADFSCAIMP                                                 |    |
|        | Valid from 10/14/2020 to 10/14/2022                                  |    |
| I      |                                                                      |    |
|        | Install Certificate Issuer Statement                                 | 1. |
|        |                                                                      |    |
|        | OK                                                                   |    |

.ةعقوملا ةداەشلا

9. (يشتابأ) Apache ةمدخ ليغشت ةداعإو ةداهشلا ليمحتب مق.

عقوملا اذه يف server.crt ليمحتب مق.

#### C:\xampp\apache\conf\ssl.crt

| 🕼 i 🖸 🚯 = 1                         |                           | ssl.crt            |                      |      |      |                | x   |
|-------------------------------------|---------------------------|--------------------|----------------------|------|------|----------------|-----|
| File Home Sha                       | re View                   | -                  |                      |      |      |                | ~ 0 |
| 🕑 🕘 🕶 1 📕 🖾                         | wampp\apache\conf\ssl.crt |                    |                      | ¥    | C    | Search ssl.crt | Q   |
| 🔆 Favorites                         | Name                      | Date modified      | Туре                 | Size |      |                |     |
| Desktop<br>Downloads  Recent places | Server                    | 10/14/2020 2:25 PM | Security Certificate |      | 2 KB |                |     |
| 🐏 This PC                           |                           |                    |                      |      |      |                |     |
| 1 item                              |                           |                    |                      |      |      |                |     |

ةعقوملا ةداهشلا ليمحتب مق.

### Apache. ةمدخ ليغشت ةداعإب مق /CSR/CERT/حاتفملا ليمحت دعب

| 8                                                                                               | XAM                                                                                    | IPP Contro                                                                                      | ol Panel v3.                                                                                                    | 2.4                |       |        |      | P Confi                    | g  |
|-------------------------------------------------------------------------------------------------|----------------------------------------------------------------------------------------|-------------------------------------------------------------------------------------------------|----------------------------------------------------------------------------------------------------|--------------------|-------|--------|------|----------------------------|----|
| Service                                                                                         | Module                                                                                 | PID(s)                                                                                          | Port(s)                                                                                                    | Actions            |       |        |      | <ul> <li>Netsta</li> </ul> | at |
| 1                                                                                               | Apache                                                                                 | 10400                                                                                           | 80, 443                                                                                                    | Stop               | Admin | Config | Logs | Shel                       | 1  |
|                                                                                                 | MySQL                                                                                  |                                                                                                 |                                                                                                    | Start              | Admin | Config | Logs | Explor                     | er |
|                                                                                                 | FieZila                                                                                |                                                                                                 |                                                                                                    | Start              | Admin | Config | Logs | Servic                     | e  |
|                                                                                                 | Mercury                                                                                |                                                                                                 |                                                                                                    | Start              | Admin | Config | Logs | 😥 Help                     | ,  |
|                                                                                                 | Tomcat                                                                                 |                                                                                                 |                                                                                                    | Start              | Admin | Confg  | Logs | Quit                       |    |
| 21 23 P<br>21 23 P<br>21 23 P<br>21 23 P<br>21 23 P<br>21 27 P<br>21 27 P<br>21 49 P<br>26 20 P | M [main]<br>M [main]<br>M [main]<br>M [main]<br>M [Apache]<br>M [Apache]<br>M [Apache] | The Mercur<br>The Tomca<br>Starting Ch<br>Control Par<br>Attempting<br>Attempting<br>Attempting | ry module is disa<br>t module is disa<br>neck-Timer<br>nel Ready<br>to start Apache<br>to start Apache<br>to start Apache | service<br>service |       |        |      |                            | -  |

."ءدب & فاقيإ" رز ىلع طغضلاب Apache ةمدخ ليغشت دعأ.

ADFSCAIMP). وه CA مداخ انه) CA سفن نم **Tomcat** ةداهش عيقوت نم دكأت ،CUCM ول

| cisco                | sco Unified Operating                                         | System /                                                                                                    | Adminis                    | tration                 |                                                                                                    | Navig      | ation Cisco Unified OS Administration 👻 Ge  |
|----------------------|---------------------------------------------------------------|----------------------------------------------------------------------------------------------------|----------------------------|-------------------------|----------------------------------------------------------------------------------------------------|------------|---------------------------------------------|
| For                  | Cisco Unified Communications :                                | Solutions                                                                                                    |                            |                         | and the second second second second second second second second second second second second second second second |            | admin About Logou                           |
| Show · Settings      | Security      Software Upgrades                               | · Services ·                                                                                                    | Help 🕶                     |                         |                                                                                                    |            |                                             |
| Certificate List     | Certificate Management                                        |                                                                                                    |                            |                         |                                                                                                    |            |                                             |
| Generate Self-       | sign Certificate M Certificate Manu<br>Certificate Revocation | agement 3 G                                                                                                    | enerate CSR                |                         |                                                                                                    |            |                                             |
| Status               | PSEC Configuration                                            | -                                                                                                    |                            |                         |                                                                                                    |            |                                             |
| i 5 records fo       | Bulk Certificate Management                                   |                                                                                                    |                            |                         |                                                                                                    |            |                                             |
|                      | Session Management                                            |                                                                                                    |                            |                         |                                                                                                    |            |                                             |
| Certificate List     | t Cipher Management                                           |                                                                                                    |                            |                         |                                                                                                    |            | Rows per Page 50 V                          |
| Find Certificate Li  | ist where Certificate V begin                                 | ts with ~ tom                                                                                                    | cat                        | Find Clear Filter       | 4 -                                                                                                    |            |                                             |
| Contineator          |                                                               | Туре                                                                                                    | Кеу Туре                   | Distribution            | Issued By                                                                                                    | Expiration | Description                                 |
| tomcat               | cucm125.ramebalaimo.com                                       | CA-signed                                                                                                    | RSA                        | cucm125.ramebalaimp.com | ADFSCAIMP                                                                                                    | 10/14/2022 | Certificate Signed by ADFSCAIMP             |
| tomcat-ECDSA         | cucm125-EC.ramebalaimo.com                                    | Self-signed                                                                                                    | EC                         | cucm125.ramebalaimp.com | cucm125-EC.ramebalaimp.com                                                                                       | 07/31/2025 | Self-signed certificate generated by system |
| tomcat-trust         | ADESCAIMP                                                     | Self-signed                                                                                                    | RSA                        | ADFSCAIMP               | ADFSCAIMP                                                                                                    | 05/28/2049 | Signed Certificate                          |
| tomcat-trust         | cucm125.ramebalaimo.com                                       | CA-signed                                                                                                    | RSA                        | cucm125.ramebalaimp.com | ADFSCAIMP                                                                                                    | 10/14/2022 | Trust Certificate                           |
| tomcat-trust         | cucm125-EC.ramebalaimo.com                                    | Self-signed                                                                                                    | EC                         | cucm125.ramebalaimp.com | cucm125-EC.ramebalaimp.com                                                                                       | 07/31/2025 | Trust Certificate                           |
| Concernin Fall       | signed Unload Certificate/Certifi                             | cate chain G                                                                                                    | enerate CSR                | 1                       |                                                                                                    |            |                                             |
| Later and the second |                                                               | CARLES AND ADDRESS OF ADDRESS OF ADDRESS ADDRESS ADDRES | STATES STATES AND ADDRESS. |                         |                                                                                                    |            |                                             |

مداخ سفن نم ةعقوم *Tomcat* ةداهش CA.

"ةدجوملا تالاصتالا ةمدخ" ىلع URL ناونع ليدعت

قمدخ < مدختسمها، تادادع! < مدختسمها، قراد! :لقتناو بيولا، ىلع CUCM قرادا قحفص ىل لوخدلا، لجس UC.

اذه مَدحومانا سَالاصتالا مَدخ مسق يف حضوم وه امك كلذل اقفو بيولا مداخل URL ناونع ليدعتب مق.

ل*يمع*لا : مسقلا

#### ortLogServerURL :قملعملا

#### ةميقلا: https://<WebServer\_FQDN>:443/uploadprt.php

| cisco For Cisco Unifie                                                                                         | ed CM Administration                             | -                     |                                            | Louis Contractor                                                                                                    | Nevigation 0                           | Sico Unified CM Administration V Go<br>admin About Lopou |
|----------------------------------------------------------------------------------------------------|--------------------------------------------------|-----------------------|--------------------------------------------|----------------------------------------------------------------------------------------------------|----------------------------------------|----------------------------------------------------------|
| System + Call Routing + Media                                                                                  | Resources · Advanced Features · Device           | * Application *       | User Management + Bulk Administration + He |                                                                                                    |                                        |                                                          |
| UC Service Configuration                                                                                       |                                                  |                       |                                            |                                                                                                    | Related I                              | links: Back To Find/List - Go                            |
| 🖬 Save 🗶 Delete 🗈 Co                                                                                           | sy 🖓 Add tere                                    |                       |                                            |                                                                                                    |                                        |                                                          |
| Status<br>Status: Ready                                                                                        |                                                  |                       |                                            | https://agent3.rameb                                                                                                    | alaimp.com                             | :443/uploadprt.php                                       |
| UC Service Information<br>UC Service Type: Jabber C<br>Product Type: Jabber Co<br>Vame* Jabber Co<br>Overspeen | lient Configuration (Jabber-config.xm)<br>nfg    | 0                     |                                            | , in the second second | nce I have FQDN is<br>sed FQDN of Web5 | n the webserver's certificate I<br>ierver in this URL.   |
| Jabber Configuration Paran                                                                                     | ueters                                           |                       |                                            |                                                                                                    |                                        |                                                          |
| Client v                                                                                                    | Parameter<br>[PrtLogServerUR],<br>[ Not Selected | ×)<br>u)              | Parameter Description                      | https://agent3.ramebalaim                                                                                                    | Delete                                 | Add Custom                                               |
| Section                                                                                                    | Not Selected                                     | Multipart Parame<br>d | eter                                       | Parameter Description                                                                                                    | Value                                  | Operations                                               |
| Save Delete Copy                                                                                               | Add New                                          |                       |                                            |                                                                                                    |                                        |                                                          |

ي Jabber (jabber-config.xml) ليمع نيوكت يف بيولا مداخ ليصافت نيوكت .

#### .يميلقإلا رامعإلا ةداعإ قيرف - Jabber لمع قيرف عمج - 11

. CCM ةحفص ربع رامعإلا ةداعإ قيرف ءاشنإب مق ،كلذ دعب

| cisco Fer Cisco                                                      | Unified CM Administ               | ration<br>tions      |                             |                  |                   |             | Nerror                  | dion Cisco Unified CM | Administr    | ation V Go<br>out Logou |
|----------------------------------------------------------------------|-----------------------------------|----------------------|-----------------------------|------------------|-------------------|-------------|-------------------------|-----------------------|--------------|-------------------------|
| System · Call Routing ·                                              | Keda Resources      Advanced Fe   | atures . Device . Ap | plication • User Management | · Buk Administ   | ration - Help -   |             |                         |                       |              |                         |
| find and List Phones                                                 |                                   |                      |                             |                  |                   |             | Related Links           | Actively Logged In    | Device R     | eport - G               |
| Add New and Ad                                                       | dd New From Template 🧰 Select All | Clear Al 🙀 Dele      | te Selected 🎱 Reset Select  | ed L Apply C     | onlig to Selected |             |                         | 1 cm                  | erate PRT fo | selected                |
| Status<br>2 records found<br>Phone (1 - 2 of<br>End Shoes sheet (20) | 2)                                | - I have             | a wate in VI                | 1.000            | ( Class Block     |             |                         |                       | lows per     | Page 50 V               |
| red more where thes                                                  | INCR PARTY                        | 1 Servers            | Select item or e            | nter search text |                   | No. Com.    |                         |                       |              |                         |
| D                                                                    | Device Name(Line) *               | Description Devic    | e Pool Device Protocol      | Status           | Last Registered   | Last Active | Unified CM              | IPv4 Address          | Copy         | Buper Copy              |
|                                                                      | CSFAGENT1                         | Defa                 | at SIP                      | Registered       | Now               |             | cucm125.ramebalaimp.com | 10.201.251.189        | D            | 104                     |
|                                                                      | camebala                          | Defa                 | 1 51P                       | None             | Never             |             |                         | None                  | Ð            | 0                       |
| Add New Add New                                                      | w from Template Select All C      | Dear All Delete Sele | ted Reset Selected A        | oply Config to S | elected           |             |                         | Genera                | ite PRT for  | Selected                |

Jabber Prt. عمجا

:(HTTPS-443) TLS1.2 ربع بيولا مداخو Jabber نيب تانايبلا رورم ةكرح ريفشت ديكأت كنكمي ةمزحلا طاقتلا نم

IP بيولا مداخل: 10.88.11.218

Jabber PC IP: 10.201.251.189

| 4      |                  |                      |                         | WebServerPCAP-during-PRTcollection-secure_HTTS.pcapng                                                |
|--------|------------------|----------------------|-------------------------|----------------------------------------------------------------------------------------------------|
| File I | Idit View Go     | Capture Analyze Stat | istics Telephony Wirele | ss Tools Help                                                                                        |
| 4 1    | 4.0              | 80 9                 | TATER                   | Q. II                                                                                                |
| II p.a | 10 10.201.251.18 | 9                    |                         | 🛱 🗔 🔹 bpreson.                                                                                       |
| No.    | Time             | Source               | Destination             | Protocial Length 3rfb                                                                                |
| 1      | 52 25.577386     | 10.201.251.189       | 10.88.11.218            | TCP 66 60547 + 443 [S1N] Seq-8 x6x=64248 Len=8 MS=236 SACK_PERH=1                                    |
| 1      | 53 25,577543     | 10,08,11.218         | 10.201.251.189          | TCP 66 443 = 68547 [SYN, ACK] Seq=0 Ack=1 Min=8192 Len=0 MSS=1460 MS=256 SACK_PERM=1                 |
|        | 54 25.577929     | 10.201.251.189       | 10.88.11.218            | TCP 60 60547 + 443 [ACK] Seq=1 Ack=1 Win=525568 Len=0                                                |
|        | 155 25.578770    | 10.201.251.189       | 10.88,11.218            | TLSv1.2 259 Client Hello                                                                             |
| 1 3    | 156 25.580939    | 10.85.11.218         | 10.201.251.189          | TLSv1.2 1946 Server Hello, Certificate, Server Key Exchange, Server Hello Done                       |
|        | 57 25.581511     | 10.201.251.189       | 10.88.11.218            | TCP 60 60547 + 443 [ACK] Seq=206 Ack=1093 Win=525568 Len=0                                           |
| 1 3    | 68 25.625996     | 10.201.251.189       | 10.88.11.218            | TLSv1.2 180 Client Key Exchange, Change Cipher Spec, Encrypted Handshake Message                     |
|        | 61 25.632508     | 10.88.11.218         | 10.201.251.189          | TLSv1.2 185 Change Cipher Spec, Encrypted Handshake Message                                          |
|        | 62 25.633637     | 10.201.251.189       | 10.88.11.218            | TLSv1.2 334 Application Data                                                                         |
|        | 63 25.652036     | 10.88.11.218         | 10.201.251.189          | TLSv1.2 108 Application Data                                                                         |
|        | 64 25.653286     | 10.201.251.189       | 10.88.11.218            | TCP 1514 60547 + 443 [ACK] Seq=612 Ack=1998 Min=525312 Len=1460 [TCP segment of a reassembled PDU]   |
|        | 65 25.653445     | 10.201.251.189       | 10.00.11.210            | TCP 1514 60547 + 443 [ACK] Seq-2072 Ack-1998 Win-525312 Len-1460 [TCP segment of a reassembled POU]  |
| 1      | 66 25.653452     | 10.201.251.189       | 10.68.11.218            | TCP 1514 60547 + 443 [ACK] Seq=3532 Ack=1998 Win=525312 Len=1460 [TCP segment of a reassembled POU]  |
| 1      | 67 25.653454     | 10.201.251.189       | 10.00.11.218            | TCP 1514 60547 + 443 [ACK] Seq-4992 Ack-1998 Win-525312 Len-1460 [TCP segment of a reassembled PDU]  |
|        | 68 25.653455     | 10.201.251.189       | 10.88.11.218            | TCP 1514 60547 + 443 [ACK] Seq=6452 Ack=1998 Win=525312 Len=1460 [TCP segment of a reassembled PDU]  |
| 1      | 69 25.653456     | 10.201.251.109       | 10.88.11.218            | TCP 1514 60547 + 443 [ACK] Seq=7912 Ack=1998 Win=525312 Len=1460 [TCP segment of a reassembled POU]  |
|        | 70 25.653457     | 10.201.251.189       | 10.08.11.218            | TCP 1514 60547 + 443 [ACK] Seq+9372 Ack+1998 kin+525312 Len+1460 [TCP segment of a reassembled PDU]  |
| 1 3    | 71 25.653458     | 10.201.251.189       | 10.88.11.218            | TCP 1514 68547 + 443 [ACK] Seq=18832 Ack=1998 Win=525312 Len=1468 [TCP segment of a reasseabled POU] |
|        | 72 25.653459     | 10.201.251.189       | 10.88.11.218            | TCP 1514 60547 + 443 [ACK] Seq=12292 Ack=1998 Win=525312 Len=1460 [TCP segment of a reassembled POU] |
|        | 73 25.653468     | 10.201.251.189       | 10.88.11.218            | TCP 1514 68547 + 443 [ACK] Seq=13752 Ack=1998 Win=525312 Len=1468 [TCP segment of a reasseabled POU] |
|        | 74 25.653497     | 10.88.11.218         | 10.201.251.189          | TCP 54 443 + 68547 [ACK] Seq=1998 Ack+15212 kin=65536 Len=0                                          |
|        | 75 25.653859     | 10.201.251.189       | 10.08.11.218            | TCP 1514 60547 + 443 [ACK] Seq=15212 Ack=1998 Win=525312 Len=1468 [TCP segment of a reassembled PDU] |
| 4 1    | 76 25.654004     | 10.201.251.189       | 10.08.11.210            | TLSv1.2 1514 Application Data [TCP segment of a reassembled PDU]                                     |
|        | 77 25.654006     | 10.201.251.189       | 10.68.11.218            | TCP 1514 60547 = 443 [ACK] Seq=18132 Ack=1998 Win=525312 Len=1468 [TCP segment of a reassembled PDU] |
|        | 78 25.654007     | 10.201.251.189       | 10.85.11.218            | TCP 1514 60547 + 443 [ACK] Seg-19592 Ack-1998 Win-525312 Len-1460 [TCP segment of a reassembled PDU] |
| 1 3    | 79 25.654009     | 10.201.251.189       | 10.88.11.215            | TCP 1514 60547 - 443 [ACK] Seg-21052 Ack-1998 Win-525312 Len-1460 [TCP segment of a reassembled PDU] |
|        | i80 25.654010    | 10.201.251.189       | 10.88.11.218            | TCP 1514 60547 + 443 [ACK] Seq=22512 Ack=1998 Win=525312 Len=1460 [TCP segment of a reassembled PDU] |
| 1      | 81 25.654011     | 10.201.251.189       | 10.88,11.218            | TCP 1514 60547 + 443 [ACK] Seq-23972 Ack-1998 Win-525312 Len-1460 [TCP segment of a reassembled POU] |
|        |                  | R - Eler but cat     |                         |                                                                                                    |

.نمآ لكشب تثدح رامعإلاا ةداعإ قيرف فلم تاكرح بيولا مداخ يلع Wireshark طاقتلا رهظي

ةحصلا نم ققحتلا

(يصنلا PHP جمانرب يف عقوملا نيوكت مت) بيولا مداخ يف Jabber Prt ىلع روثعلا كنكمي.

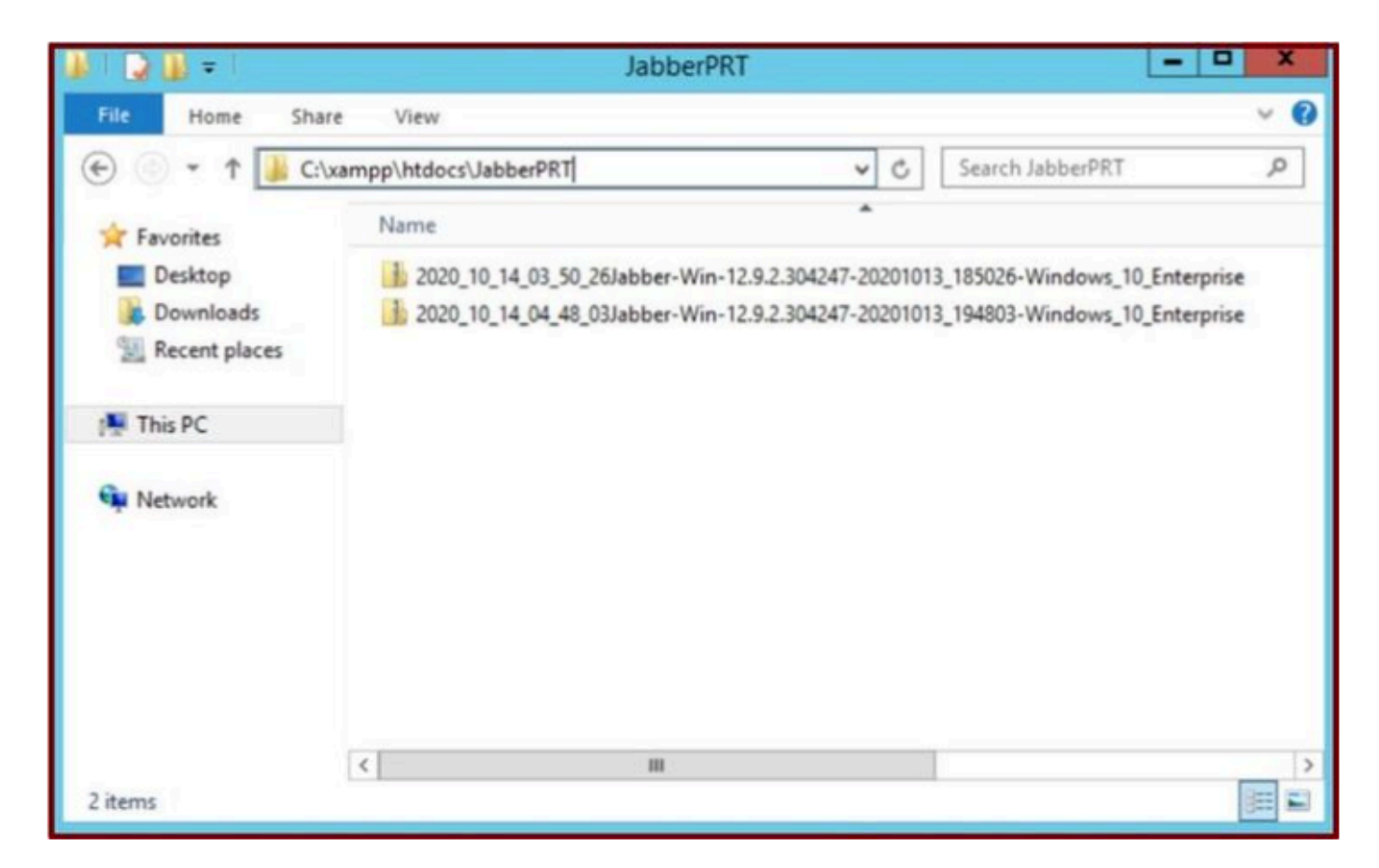

ەليزنت مت يذلا *Jabber Prt* فلم ىلع بيو مداخ يوتحي.

#### اهحالصإو ءاطخألا فاشكتسا

نيوكتلا اذهل اهجالصإو ءاطخألا فاشكتسال ةددجم تامولعم أَيلاح رفوتت ال.

ةلص تاذ تامولعم

دعب نع رامعالا قداعا قيرف تالجس عيمجت

! ةديفم ةلاقملا هذه نوكت نأ لمآ

ةمجرتاا مذه لوح

تمجرت Cisco تايان تايانق تال نم قعومجم مادختساب دنتسمل اذه Cisco تمجرت ملاعل العامي عيمج يف نيم دختسمل لمعد يوتحم ميدقت لقيرشبل و امك ققيقد نوكت نل قيل قمجرت لضفاً نأ قظعالم يجرُي .قصاخل امهتغلب Cisco ياخت .فرتحم مجرتم اممدقي يتل القيفارت عال قمجرت اعم ل احل اوه يل إ أم اد عوجرل اب يصوُتو تامجرت الاذة ققد نع اهتي لوئسم Systems الما يا إ أم الا عنه يل الان الانتيام الال الانتيال الانت الما